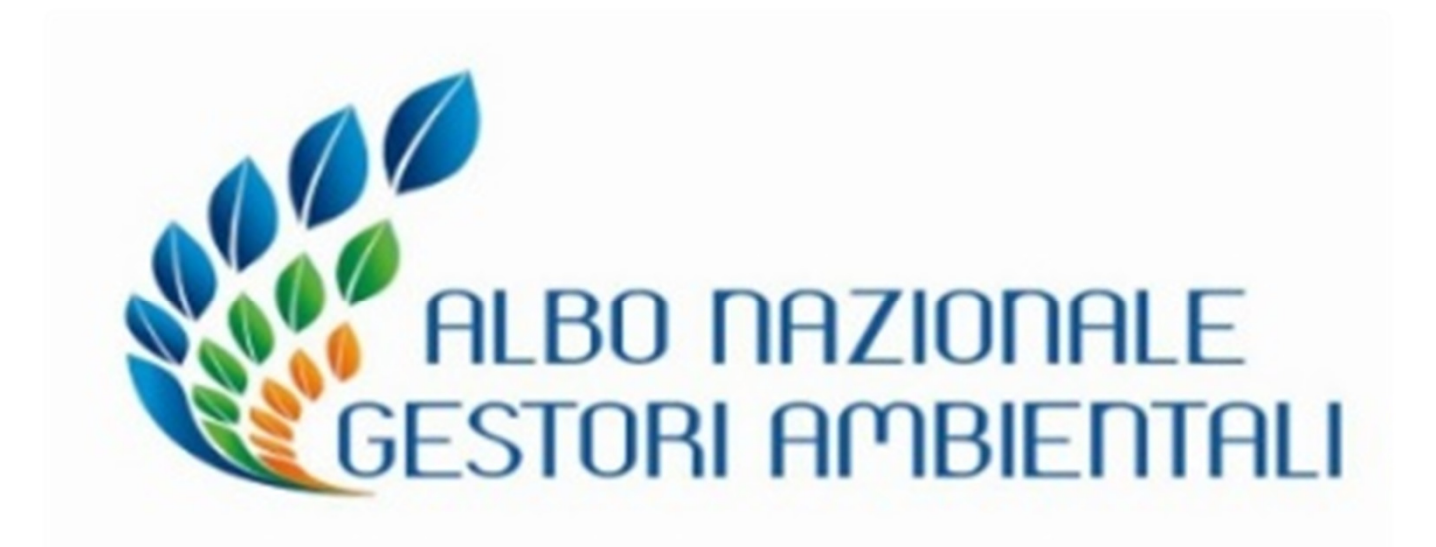

SEZIONE di FIRENZE (17/10/2019) Revisione n 6 del 23/09/2019

# TRASMISSIONE TELEMATICA ISTANZE AGEST TELEMATICO CAT2BIS

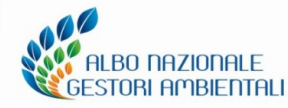

Eventi formativi Comitato Nazionale Albo

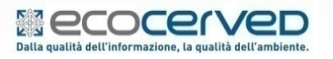

Le slide sono riservate esclusivamente ai partecipanti all'incontro formativo. Sono vietate la riproduzione, anche parziale, e la pubblicazione

1

# **Banca Dati centralizzata Albo**

#### Sezioni Regionali Albo

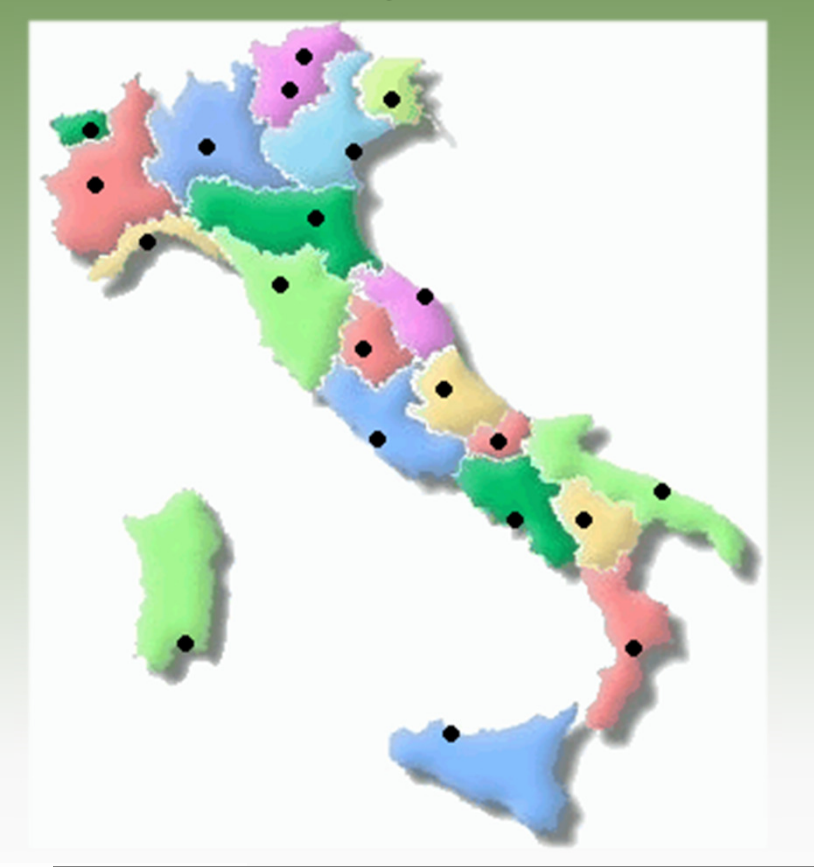

#### www.albonazionalegestoriambientali.it

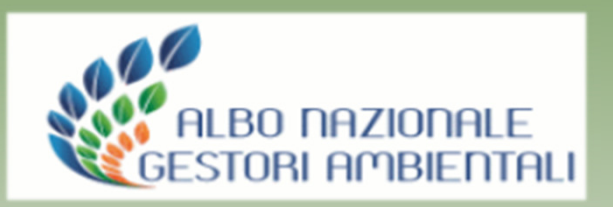

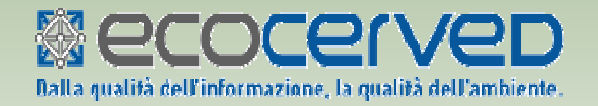

Assistenza Tecnica Agest Telematico Telefono: 051/6316700 E-mail: support@albogestoririfiuti.it

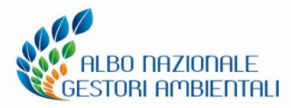

#### Eventi formativi Comitato Nazionale Albo

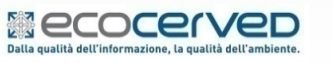

### AGEST TELEMATICO - Requisiti comuni

#### Prerequisiti tecnici per gli utilizzatori della procedura telematica

- a) Scanner, ADSL, P.E.C.:
  - I requisiti hardware e software dell'applicazione Agest Telematico sono:
  - ADSL Connessione veloce
  - •Scanner per digitalizzare la documentazione allegata alla pratica telematica
  - •Posta Elettronica Certificata.

#### b) Browser

- Per l'uso di Agest Telematico si consiglia di adottare uno dei seguenti browser:
- •MS Internet Explorer ultima versione
- •Mozilla Firefox ultima versione
- •Opera ultima versione
- •Google Chrome ultima versione

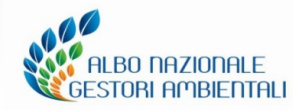

#### Eventi formativi Comitato Nazionale Albo

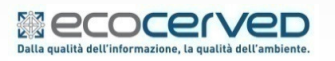

### **AGEST TELEMATICO** TIPOLOGIA STRUTTURA DI APPARTENENZA

La tipologia della struttura di appartenenza può assumere due forme:

1. Utilizzo come consulente/studio/associazione

Rappresenta tutte le strutture che intendono lavorare per di conto terzi, come studi veri e propri, singoli professionisti, associazioni di categoria, imprese che gestiscono la propria posizione e la posizione di terzi.

2. Utilizzo per la propria impresa

La struttura qualificata per un "Utilizzo per la propria impresa" intende agire solamente per conto proprio.

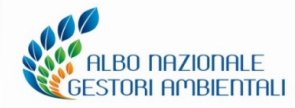

Eventi formativi Comitato Nazionale Albo

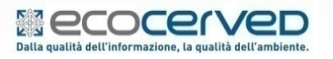

### AGEST TELEMATICO - Utilizzo da parte di una Struttura

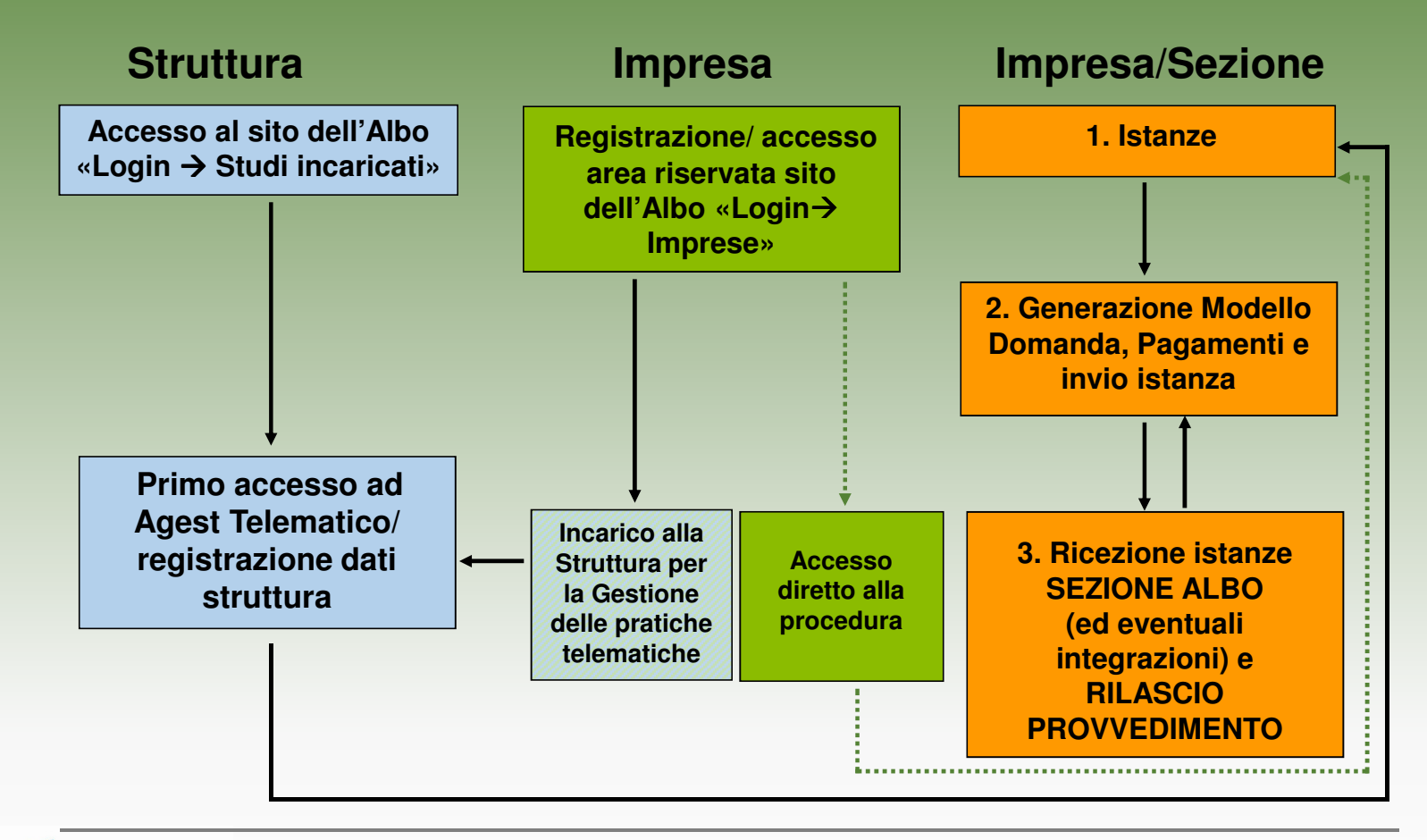

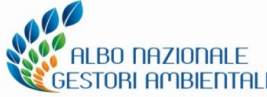

#### Eventi formativi Comitato Nazionale Albo

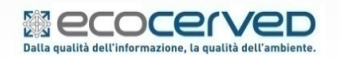

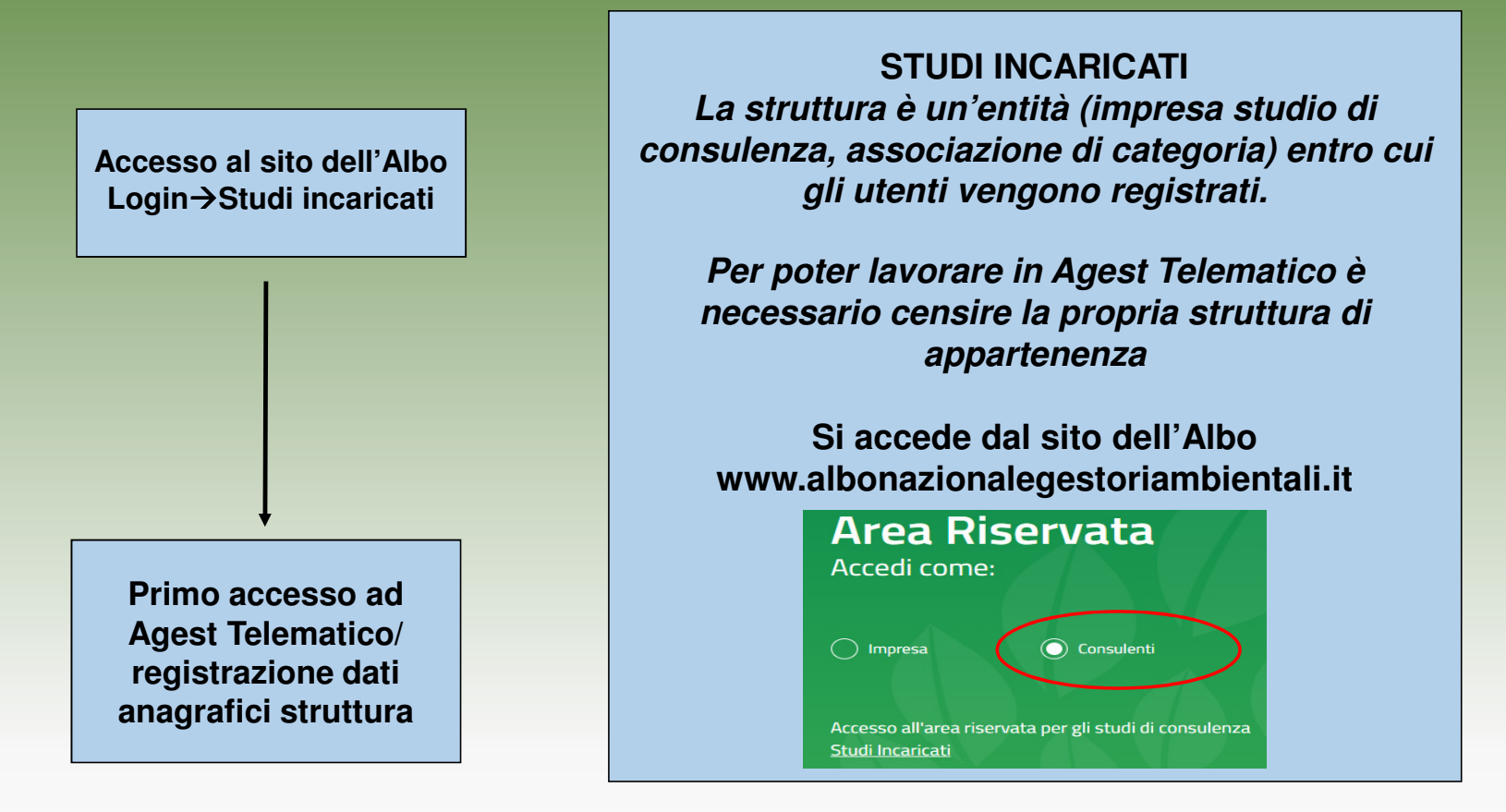

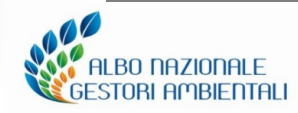

Eventi formativi Comitato Nazionale Albo

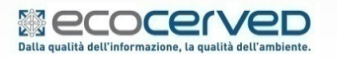

Le slide sono riservate esclusivamente ai partecipanti all'incontro formativo. Sono vietate la riproduzione, anche parziale, e la pubblicazione

6

https://scrivania.albonazionalegestoriambientali.it

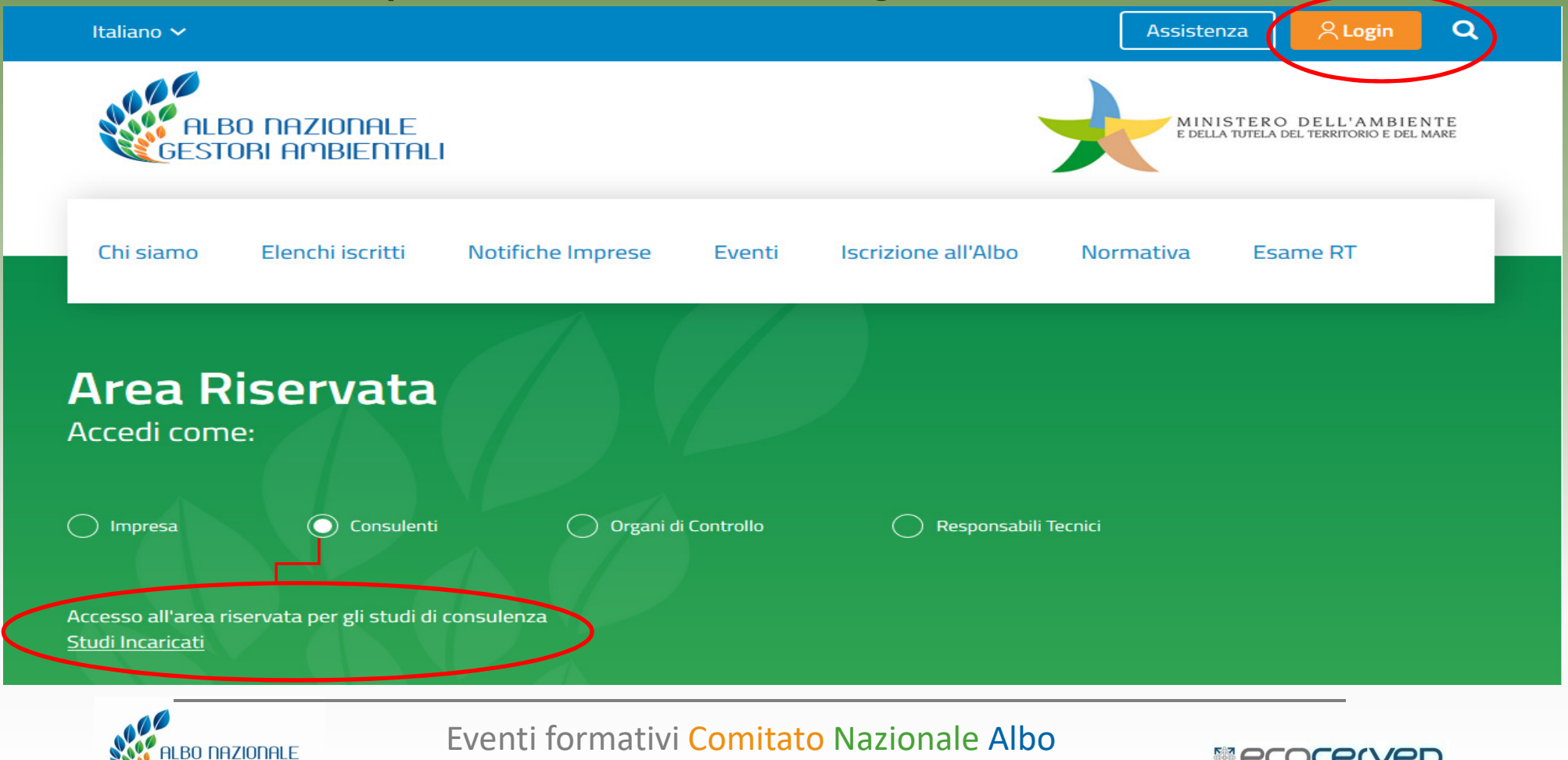

Le slide sono riservate esclusivamente ai partecipanti all'incontro formativo. Sono vietate la riproduzione, anche parziale, e la pubblicazione

**TORI AMBIENTALI** 

Recocerved

Dalla qualità dell'informazione, la qualità del

#### https://scrivania.albonazionalegestoriambientali.it

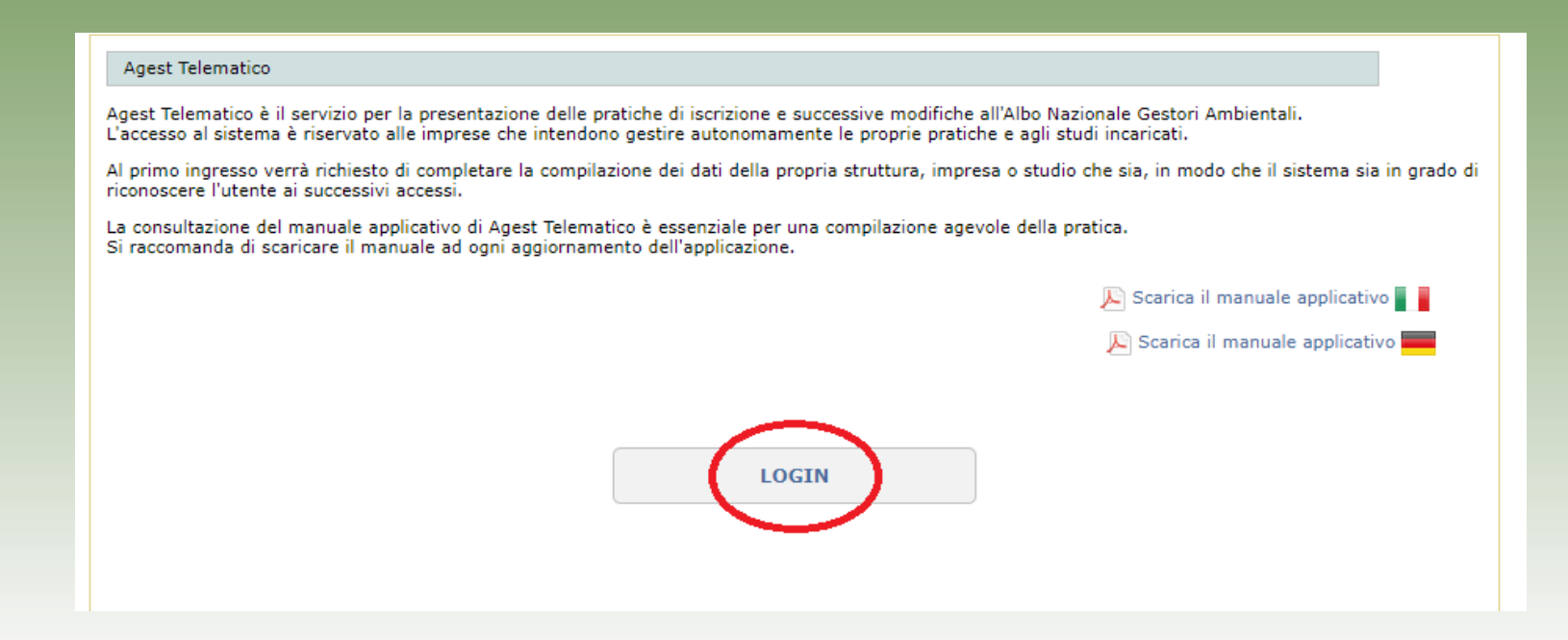

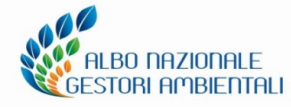

#### Eventi formativi Comitato Nazionale Albo

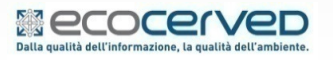

#### Primo accesso ad Agest Telematico: compilazione dati anagrafici

| <i>Tipologia</i><br>Utilizzo come consulente/studio/associazione | Nazione<br>ITALIA |
|------------------------------------------------------------------|-------------------|
| Codice fiscale/Partita IVA                                       | Indirizzo         |
| Nome/Ragione sociale struttura                                   | Cap               |
| Email PEC                                                        | Provincia         |
| Telefono                                                         | Comune            |
| Fax                                                              | Località          |
| Note relative alla struttura                                     |                   |
|                                                                  | 🤣 Salva           |

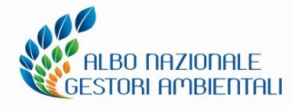

#### Eventi formativi Comitato Nazionale Albo

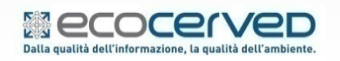

Primo accesso ad Agest Telematico: conferimento incarico

|                     |                                                                                             |                                                          |                                                                                           | Lingua corrente:        |
|---------------------|---------------------------------------------------------------------------------------------|----------------------------------------------------------|-------------------------------------------------------------------------------------------|-------------------------|
| Ambiente Test       | Ministero dell'Ambiente e                                                                   | e della Tutela c                                         | lel Territorio e del Mare                                                                 | Ambiente Test           |
|                     | Albo Naziona<br>Accesso onlir                                                               | le Gestori<br>ne alla banca dati                         | Ambientali<br>dell'Albo                                                                   |                         |
| Utente: 🔛 📪 🖓       |                                                                                             |                                                          |                                                                                           | ASSISTENZA (?) Logout 🕞 |
| Ricerca imprese     |                                                                                             |                                                          |                                                                                           |                         |
| Ragione Sociale:    |                                                                                             |                                                          | 🔎 Visualizza tutte le impres                                                              | e                       |
| Codice Fiscale:     |                                                                                             |                                                          | Visualizza istanze in lavo                                                                | razione                 |
| Numero Iscrizione:  |                                                                                             | ~                                                        | D Visualizza imprese con no                                                               | otifiche                |
|                     | 2                                                                                           | Cerca                                                    |                                                                                           |                         |
| La ricerca<br>Per a | a non può restituire alcun risult:<br>ad operare da parl<br>ssociare un'impresa a questa si | ato in quanto la<br>te di una impres<br>truttura seguire | struttura deve ancora ricevere<br>a iscritta in Agest.<br>le indicazioni del manuale oper | l'incarico<br>ativo     |
|                     |                                                                                             |                                                          |                                                                                           |                         |

Al primo accesso in Agest Telematico la scrivania della struttura non mostrerà alcuna impresa. Affinché la struttura visualizzi un'impresa è necessario che questa le assegni l'incarico ad operare.

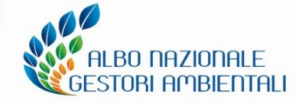

#### Eventi formativi Comitato Nazionale Albo

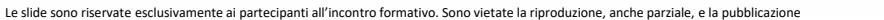

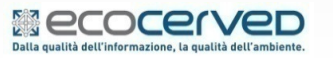

Accessi successivi: verifica/aggiornamento del profilo di utilizzo

|                                 | 📝 Modifica |                         |
|---------------------------------|------------|-------------------------|
| Utenze associate alla struttura |            |                         |
|                                 |            | Responsabile            |
| Indietro                        |            | 🔗 Aggiungi nuovo utente |

La struttura sarà visibile a tutte le imprese che la ricercano dalla propria area riservata del sito www.albonazionalegestoriambientali.it.

L'impresa sarà in grado di individuare il soggetto incaricato per la gestione delle pratiche.

È possibile modificare la struttura o aggiungere dei nuovi utenti solo da parte dell'utente responsabile.

| Gestione pas                        | sword                                                       |                                        |  |
|-------------------------------------|-------------------------------------------------------------|----------------------------------------|--|
| Chiedi il r<br>La passwo<br>M Invia | einvio della passwo<br>ord verrà inoltrata a<br>la password | rd dell'utente.<br>Il'indirizzo email: |  |
|                                     | di combioro lo poco                                         | word doll'utopto                       |  |

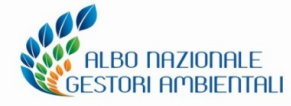

Eventi formativi Comitato Nazionale Albo

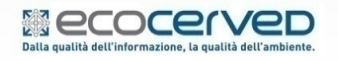

Registrazione/ accesso area riservata sito dell'Albo <u>www.albonazionalegestoriambientali.it</u>

#### Incarico allo Studio per la gestione delle pratiche

Affinché la struttura possa operare materialmente in Agest Telematico per conto dell'impresa è necessario che abbia ricevuto un incarico da parte di quest'ultima. Il conferimento dell'incarico alla struttura è fatto direttamente dall'impresa dall'area riservata del sito

# L'impresa decide di operare in autonomia.

All'interno dell'area riservata del sito, in corrispondenza del menu «Pratiche Telematiche» si potrà accedere ad Agest Telematico

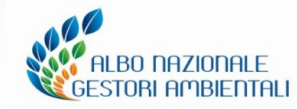

Eventi formativi Comitato Nazionale Albo

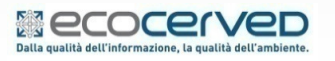

**Registrazione/Accesso area riservata** https://www.albonazionalegestoriambientali.it

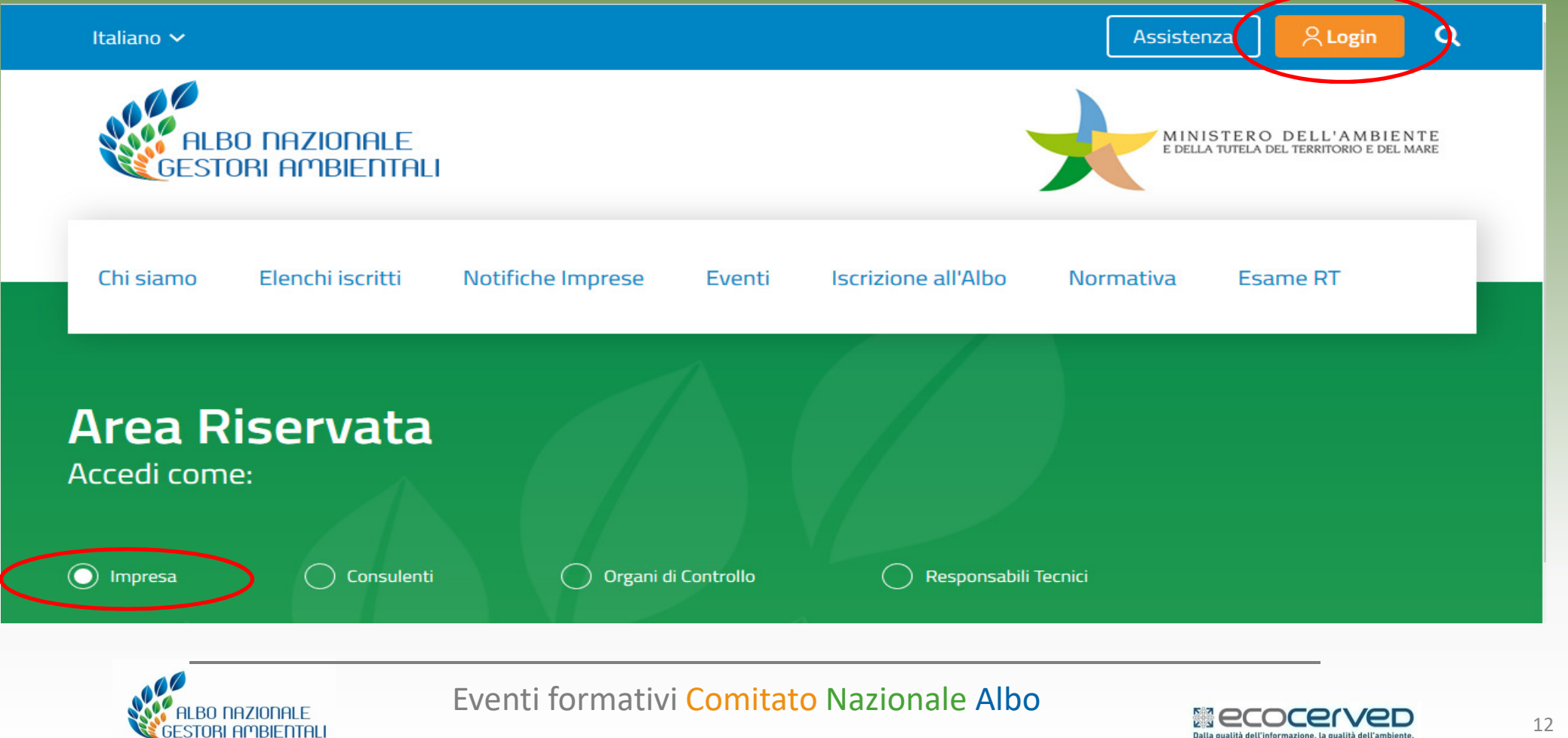

Registrazione/Accesso area riservata https://www.albonazionalegestoriambientali.it

| 🔵 Impresa          | 🔵 Consulenti | Organi di Controllo | 🔵 Responsabili Tecnici |
|--------------------|--------------|---------------------|------------------------|
|                    |              |                     |                        |
| CODICE FISCALE I   | MPRESA       | Password            |                        |
| 🔵 Impresa italiana | 🔵 Impresa s  | straniera           | ACCED                  |

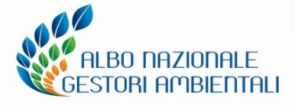

#### Eventi formativi Comitato Nazionale Albo

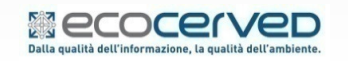

#### Accesso nuova impresa - recupero Password

| RICHIESTA CREDENZIA             | Ц                                                |                     | 1000 |
|---------------------------------|--------------------------------------------------|---------------------|------|
| In questa sezione è possibile c | reare o recuperare le credenziali per l'accesso. |                     |      |
| Ritorna a Login impresa.        |                                                  |                     |      |
|                                 | Inserire il codice fi                            | scale dell'impresa: |      |
|                                 | Codice Fiscale:                                  |                     |      |
|                                 | << Ritorna                                       | Procedi >>          |      |
|                                 |                                                  |                     |      |
| 1.                              |                                                  |                     |      |

Figura 11 Richiesta credenziali nuova impresa italiana

Si può essere in presenza di:

- impresa già iscritta all'Albo Nazionale Gestori Ambientali oppure di
- nuova impresa non ancora iscritta all'Albo Nazionale Gestori Ambientali ma presente nel Registro delle Imprese.

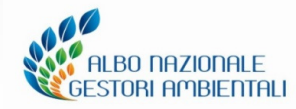

#### Eventi formativi Comitato Nazionale Albo

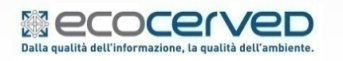

### **AGEST TELEMATICO**

#### Accesso nuova Impresa o recupero Password sito Albo

| E' stata individuata la seguente impresa:                                                                                                    |
|----------------------------------------------------------------------------------------------------|
| Ragione sociale:                                                                                                    |
| Email: ////////////////////////////////////                                                                                                    |
| Indirizzo<br>Provincia:<br>C.A.P.:<br>ITALIA - II                                                                                                    |
| Ufficio di riferimento (Sezione)<br>Sezione: Sezione regionale del Veneto - VE<br>Indirizzo: Via Forte Marghera, 151 - 30173 VENEZIA (VE)<br>Telefono: 041 5349940<br>Fax: 041 786150<br>http://www.ve.camcom.it/ |
| Procedendo sarà inviata un'email all'indirizzo seguente, con le<br>istruzioni per accedere al portale.<br>CALLENCELEGALMAIL.IT                                                                                    |

Figura 12 Dati anagrafici rilevata per l'impresa italiana

L'utente dovrà accedere alla propria casella email e seguire attentamente le istruzioni riportate nel messaggio per completare l'attivazione del profilo.

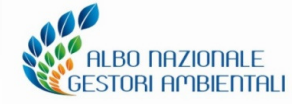

#### Eventi formativi Comitato Nazionale Albo

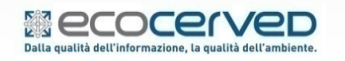

### **AGEST TELEMATICO – PRIMO ACCESSO**

#### Durante il primo accesso l'impresa è obbligata a prendere visione dell'informativa sulla privacy

| Informativa in materia di trattamento dei dati p                                                                                                    | ersonali                                                                                                    |                                                         |                                                                                                    |
|----------------------------------------------------------------------------------------------------|----------------------------------------------------------------------------------------------------|---------------------------------------------------------|----------------------------------------------------------------------------------------------------|
| <i>Gentile Utente,</i><br>ai sensi della normativa in vigore in materia di trattame                                                                                                    | Attenzione                                                                                                    |                                                         | uito i " <b>Dati</b> "), precisando che, al fine di garantire la                                   |
| riservatezza e l'integrità dei Dati, i trattamenti effettua<br>limitazione della conservazione.<br>In particolare, La informiamo che:                                                                         | Per proseguire è necessario prendere visione della presente informativa privacy,<br>scorrendo tutto il testo sino alla fine della pagina. |                                                         | lle finalità, minimizzazione dei dati, nonché di                                                   |
| <ol> <li>Identità e dati di contatto dei Titolari: con<br/>Nazionale dell'Albo Nazionale Gestori Ambiental<br/>di Sezione regionale dell'Albo Nazionale Gestori</li> <li>Dati di contatto del DPO:</li> </ol> |                                                                                                    | Ok                                                      | i del trattamento dei Dati, sono il Comitato<br>re di Commercio territorialmente competenti e sedi |
| Ministero dell'Ambiente e della Tutela del Territ<br>Nazionale Gestori Ambientali                                                                                                    | orio e del Mare - Comitato Nazionale dell'Albo                                                                                            | <sup>9</sup> si rimanda al sito istituzionale del Minis | tero                                                                                               |
| CCIAA DELLE MARCHE                                                                                                    |                                                                                                    | si rimanda al sito istituzionale della Car              | nera di Commercio                                                                                  |
| CCIAA AOSTA                                                                                                    |                                                                                                    | rpd1@pie.camcom.it                                      | _                                                                                                  |
| CCIAA BARI                                                                                                    |                                                                                                    | rdp@ba.camcom.it                                        |                                                                                                    |
| Consenso al trattamento d                                                                                                    | lei dati personali                                                                                                    |                                                         |                                                                                                    |
| Invio di informazioni relative all'organizzazione di a<br>a convegni/seminari, newsletter, etc.).                                                                                                    | attività in campo ambientale (ad es. partecip:                                                                                            | azione Acco                                             | onsento Non acconsento                                                                             |
|                                                                                                    | Chiu                                                                                                    | udi                                                     |                                                                                                    |

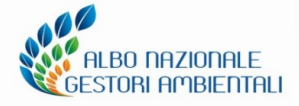

#### Eventi formativi Comitato Nazionale Albo

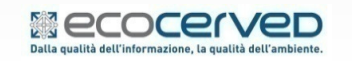

## **AGEST TELEMATICO**

#### **DETTAGLIO PROFILO IMPRESA**

|                                      |                              |                     |                       | Lingua corrente:                     |
|--------------------------------------|------------------------------|---------------------|-----------------------|--------------------------------------|
| Ministero dell'Amb                   | iente e della Tutela del Ter | ritorio e del Mar   | e 🔮                   | Albo nazionale<br>Gestori ambientali |
| Home Pratiche Telematiche            | Elenco mezzi Diritti Pra     | ntiche Sistri 🛛 Pro | ofilo impresa Privacy | Assistenza 🕐 Esci 🕞                  |
| PROFILO IMPRESA                      |                              |                     |                       |                                      |
| BO000000 -                           |                              | 6 - C               |                       |                                      |
| STEFANOBARTOLINI@PEC.IT              | Email principale             | ٥                   |                       |                                      |
| STEFANOBARTOLINI@PEC.IT              | PEC                          | 0                   |                       |                                      |
|                                      | Telefono                     | 0                   |                       |                                      |
|                                      | Aggiungi                     | nuovo contatto      |                       |                                      |
| <b>Richiesta status di cooperati</b> | va sociale, comune, ONLU     | 5 🕦                 |                       |                                      |

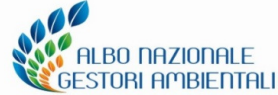

#### Eventi formativi Comitato Nazionale Albo

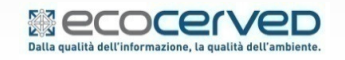

### **AGEST TELEMATICO**

#### DETTAGLIO PROFILO IMPRESA RICHIESTA STATUS COOPERATIVA SOCIALE – COMUNE – ONLUS RICONOSCIMENTO STATO

| Richiesta status di cooperativa sociale, comune, ONLUS 🐠                                                                                                    |     |
|----------------------------------------------------------------------------------------------------|-----|
| Spunta lo/gli status oggetto di richiesta e premi il tasto Invia.<br>La richiesta potrà essere inoltrata una volta soltanto.                                                         |     |
| Onlus Cooperativa Sociale Comune                                                                                                    |     |
| Invia 💿 Annulla                                                                                                    |     |
| 2<br>Richiesta status di cooperativa sociale, comune, ONLUS<br>Richiesta per il riconoscimento dello status di: Onlus<br>La richiesta è in attesa di ratifica da parte della Sezione | S 🕕 |

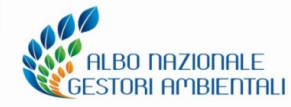

1

#### Eventi formativi Comitato Nazionale Albo

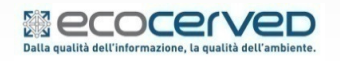

### **AGEST TELEMATICO - Impresa - incarico struttura**

Per le imprese che intendono affidare a terzi la gestione delle pratiche, è necessario procedere con il conferimento dell'incarico alla struttura

| RM000000 -                                                                                                    |                                                                                                    |                                |
|----------------------------------------------------------------------------------------------------|----------------------------------------------------------------------------------------------------|--------------------------------|
| gest Telematico                                                                                                    |                                                                                                    |                                |
| gest Telematico è il servizio di presentazior                                                                                   | e delle pratiche telematiche per l'iscrizione all'Albo Nazionale Gestori Ambientali.                                                     |                                |
|                                                                                                    |                                                                                                    |                                |
|                                                                                                    | Aggiungi nuovo incarico                                                                                                    | ×                              |
| E' possibile accedere al servizio servizio Ages<br>Per iniziare la compilazione della pratica con<br>Accedi ad Agest Telematico | Codice fiscale/Partita IVA della struttura                                                                                               | Cerca                          |
|                                                                                                    |                                                                                                    | Esci                           |
| Strutture incaricate alla gestione                                                                                              | delle pratiche con Agest Telematico                                                                                                    |                                |
| .e pratiche telematiche possono essere pres<br>Una struttura può essere rappresentata da u                                      | entate da parte delle strutture incaricate dell'impresa.<br>no studio di consulenza ambientale, un professionista o dall'impresa stessa. |                                |
| Vella lista seguente è riportata la situazione a<br>utte le strutture censite nel sistema Agest.                                | attuale degli incarichi. E' possibile gestire i singoli incarichi eliminandoli o aggiung                                                 | endone di nuovi scegliendo tra |
|                                                                                                    |                                                                                                    |                                |

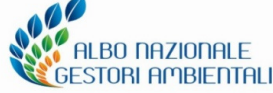

#### Eventi formativi Comitato Nazionale Albo

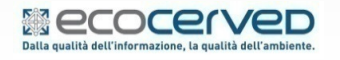

### Le imprese che intendono operare in proprio devono cliccare su «Accedi ad Agest Telematico»

| Home Pratiche Telemati                                                    | che Elenco mezzi                                      | Diritti P                         | Pratiche Sistri            | Profilo impresa       | Privacy            | Assistenza 🕐 | Esci 🕞 |
|---------------------------------------------------------------------------|-------------------------------------------------------|-----------------------------------|----------------------------|-----------------------|--------------------|--------------|--------|
| PRATICHE TELEMATICHE                                                      |                                                       |                                   |                            |                       |                    |              |        |
|                                                                           |                                                       |                                   |                            |                       |                    |              |        |
| Agest Telematico                                                          |                                                       |                                   |                            |                       |                    |              |        |
| Agest Telematico è il servizio di                                         | presentazione delle prati                             | che telematich                    | he per l'iscrizione        | all'Albo Nazionale Ge | estori Ambientali. |              |        |
|                                                                           |                                                       |                                   |                            |                       |                    |              |        |
| Accesso al servizio                                                       |                                                       |                                   |                            |                       |                    |              |        |
| E' possibile accedere al servizio :<br>Per iniziare la compilazione della | servizio Agest Telematico<br>pratica con la procedura | o direttamente<br>a telematica cl | e.<br>Iiccare sul link qui | sotto:                |                    |              |        |
| Accedi ad Agest Telematic                                                 |                                                       |                                   |                            |                       |                    |              |        |
|                                                                           |                                                       |                                   |                            |                       |                    |              |        |
|                                                                           |                                                       |                                   |                            |                       |                    |              |        |

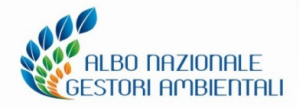

Eventi formativi Comitato Nazionale Albo

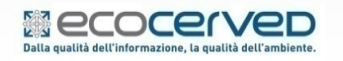

### **AGEST TELEMATICO - Istanze**

#### Istanze (e Provvedimenti)

Le **strutture** possono visualizzare, nella pagina di ricerca imprese, l'insieme delle imprese su cui l'utente può operare ossia quelle da cui la struttura ha ricevuto l'incarico ad operare

Le **imprese** che operano in autonomia accedono alla compilazione dell'istanza direttamente dall'area riservata del sito

Una volta compilata l'istanza telematica e caricati tutti gli allegati richiesti, sarà possibile procedere con il consolidamento dell'istanza, e le successive operazioni finalizzate all'invio dell'istanza alla Sezione. Solo dopo che l'istanza è stata ricevuta dalla Sezione potrà essere creata una nuova istanza telematica per la medesima impresa. Una volta completati i pagamenti si perfeziona la spedizione: si suggerisce di monitorare le istanze inviate per verificare la presenza di richiesta di integrazioni da parte della Sezione.

Il provvedimento sarà disponibile e scaricabile all'interno dell'area riservata dell'impresa previo pagamento del dovuto.

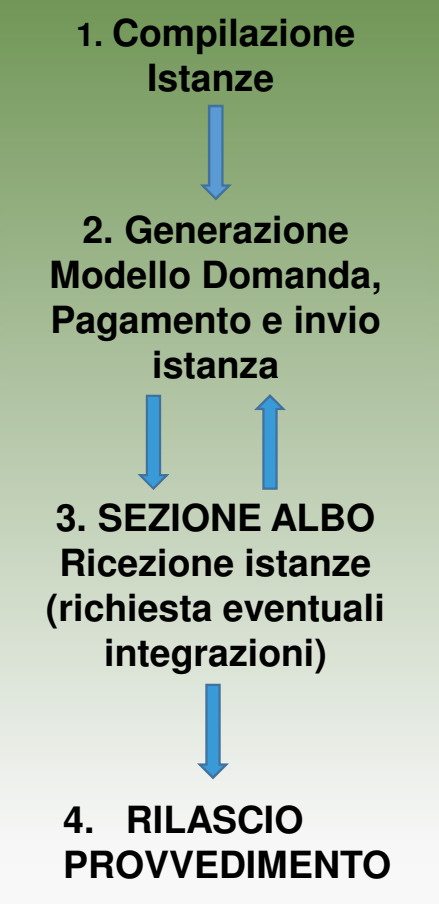

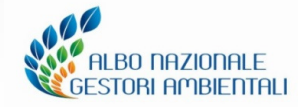

Eventi formativi Comitato Nazionale Albo

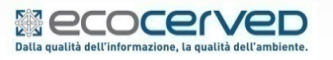

### Creazione nuova istanza iscrizione

|         | Impresa                                                                 |                                     |
|---------|-------------------------------------------------------------------------|-------------------------------------|
| Impresa | Posizione attuale Scrivania impresa                                     |                                     |
|         | Altri servizi                                                           | Stato corrente istanza              |
|         | (i) Va allo storico istanze/richieste integrazioni                      | Nessuna istanza telematica in corso |
|         | (i) Va all'area delle richieste di fideiussione                         |                                     |
|         |                                                                         | Crea una nuova istanza:             |
|         | Anagrafica dell'impresa                                                 | Rinnovo                             |
|         | Identificativo<br>impresa:<br>Ragione sociale:<br>Numero<br>iscrizione: |                                     |
|         |                                                                         |                                     |

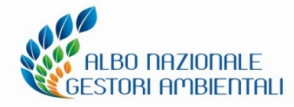

#### Eventi formativi Comitato Nazionale Albo

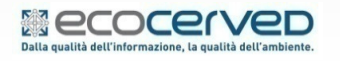

Iscrizione

| (mpresa l        | Imp<br>Posizione att | resa 1<br>uale <u>Istanza in corso</u> |             |                                                                                       | 1  |
|------------------|----------------------|----------------------------------------|-------------|---------------------------------------------------------------------------------------|----|
| Istanza in corso | Sezioni da gestire   |                                        |             | Stato della pratica                                                                   |    |
|                  | ×                    | Anagrafica dell'impresa                |             | 🗙 Stato corrente istanza                                                              |    |
|                  | ×                    | Legali rappresentanti                  | 1           | Istanza telematica in corso creata il 26/11/2018                                      |    |
|                  |                      | Responsabili tecnici                   | 1           | Informazioni generali                                                                 |    |
|                  |                      | Mezzi/cer                              |             | Variazione anagrafica impresa.<br>Il campo numero addetti non sono stati specificati. |    |
|                  |                      | Cessione temporanea mezzi              |             | Accedere alla sezione "Anagrafica" per l'inserimento.                                 |    |
|                  |                      | Allegati all'istanza                   |             | E' necessaria l'iscrizione ad almeno una categoria.                                   |    |
|                  |                      | Comuni serviti                         |             | Manca in legale rappresentante per l'Impresa.                                         |    |
|                  |                      | 2-bis (conto proprio)                  |             |                                                                                       |    |
|                  |                      | 3-bis (RAEE)                           |             |                                                                                       |    |
|                  |                      | 4-bis (rifiuti metallici)              |             |                                                                                       |    |
|                  |                      | 2-ter (rifiuti metallici)              |             |                                                                                       |    |
|                  |                      |                                        |             | Consolidamento istanza                                                                |    |
|                  |                      |                                        |             | Consolida l'istanza (                                                                 | •  |
|                  |                      | Ne                                     | essuna cate | goria iscritta                                                                        |    |
|                  | 🗍 Elimina l'istanza  |                                        |             | 🕒 Iscrizione ad una nuova cate                                                        | gc |

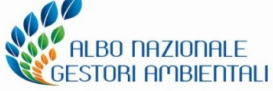

#### Eventi formativi Comitato Nazionale Albo

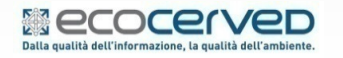

#### Iscrizione

| Impresa <b>Galilia</b> | Impresa Posizione attuale Istanza in corso | ······································                                                                                |
|------------------------|--------------------------------------------|----------------------------------------------------------------------------------------------------|
| Istanza in corso       | Sezioni da gestire                         | Stato della pratica                                                                                                   |
|                        | 🗙 Anagrafica dell'impresa                  | 🗙 Stato corrente istanza                                                                                              |
|                        | 🗙 Legali rappresentanti                    | Istanza telematica in corso creata il 26/11/2018                                                                      |
|                        | Responsabili tecnici                       | Informazioni generali                                                                                                 |
|                        | Mezzi/cer                                  | Variazione anagrafica impresa.<br>Il campo numero addetti non sono stati specificati.                                 |
|                        | Cessione temporanea mezzi                  | Accedere alla sezione "Anagrafica" per l'inserimento.<br>Nell'istanza corrente non è stata richiesta pessuna modifica |
|                        | Allegati all'istanza                       | E' necessaria l'iscrizione ad almeno una categoria.                                                                   |
|                        | Comuni serviti                             | Handa in regare rappresentante per rimpresa.                                                                          |
|                        | 2-bis (conto proprio)                      |                                                                                                    |
|                        | 3-bis (RAEE)                               |                                                                                                    |
|                        | 4-bis (rifiuti metallici)                  |                                                                                                    |
|                        | 2-ter (rifiuti metallici)                  |                                                                                                    |
|                        |                                            | Consolidamento istanza                                                                                                |
|                        |                                            | Consolida l'istanza 🛞                                                                                                 |
|                        |                                            | Nessuna categoria iscritta                                                                                            |
|                        | 🗍 Elimina l'istanza                        | 🕤 Iscrizione ad una nuova categoria                                                                                   |
| ILBO NAZIONALE         | Eventi formativi Cor                       | nitato Nazionale Albo                                                                                                 |

Le slide sono riservate esclusivamente ai partecipanti all'incontro formativo. Sono vietate la riproduzione, anche parziale, e la pubblicazione

Dalla qualità dell'informazione, la qualità dell'ambiente.

#### Iscrizione

| Impresa <b>Manada</b> | Impresa<br>Posizione attuale | a <u>Istanza in corso</u>                                                                                         |             |                                                                                                    | Ø                      |
|-----------------------|------------------------------|----------------------------------------------------------------------------------------------------|-------------|----------------------------------------------------------------------------------------------------|------------------------|
| Istanza in corso      | Sezioni da gestire           |                                                                                                    |             | Stato della pratica                                                                                                    |                        |
|                       | X Ar<br>X Le<br>Re           | nagrafica dell'impresa<br>egali rappresentanti<br>esponsabili tecnici<br>ezzi/cer<br>Iscrizione ad una nuova cate | goria       | <ul> <li>Stato corrente istanza</li> <li>Istanza telematica in corso creata il 26/11/2018</li> <li>Informazioni generali</li> <li>Variazione anagrafica impresa.</li> <li>Il campo numero addetti non sono stati specificati.</li> </ul> | odifica.               |
|                       |                              | Categoria 1 Comma 10 1 Ordinaria 2-bis 2-ter 3-bis 4 Ordinaria 4-bis 5 Ordinaria 6 8 Ordinaria 9 Ordinaria        | Nessuna cat | Classe<br>Conferma Annulla<br>Consonuamento Istanza                                                                                                    | consolida l'istanza 🛞  |
|                       | 🛗 Elimina l'istanza          | 10A Ordinaria<br>10B Ordinaria                                                                                    |             | 😗 Iscrizione                                                                                                    | ad una nuova categoria |

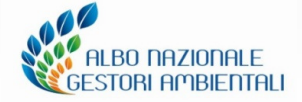

#### Eventi formativi Comitato Nazionale Albo

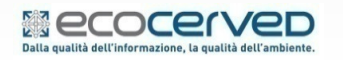

Le slide sono riservate esclusivamente ai partecipanti all'incontro formativo. Sono vietate la riproduzione, anche parziale, e la pubblicazione

24

### Iscrizione – Anagrafica impresa

| Ir<br>Posizione a   | npresa R<br>attuale <u>I</u> | M00000 - 105150310000 |                                                                                                    |                                             |         |  |  |  |  |
|---------------------|------------------------------|-----------------------|----------------------------------------------------------------------------------------------------|---------------------------------------------|---------|--|--|--|--|
| Sezioni da gestire  |                              |                       | Stato corrente istanza                                                                                                    | ì                                           |         |  |  |  |  |
| Ø                   | Anag                         | rafica dell'impresa   | Istanza telematica in corso creata il                                                                                                    |                                             |         |  |  |  |  |
| ×                   | Lega                         | i rappresentanti      | Informazioni generali<br>Variazione anagrafica ig                                                                                                    | i<br>Doreca                                 |         |  |  |  |  |
| ×                   | Alleg                        | ati all'istanza       | Mancanza di allegati obt                                                                                                    | bligatori.                                  |         |  |  |  |  |
|                     | Respo                        | nsabili tecnici       | Accedere alla sezione "A                                                                                                    | Anagrafica" per l'inserimento.              |         |  |  |  |  |
|                     | Mezz                         | i/cer                 | Manca II legale rapprese                                                                                                    | entante per l'impresa.                      |         |  |  |  |  |
|                     | Cessi                        | one temporanea mezzi  | Categoria 2-bis<br>Iscrizione in classe unica.                                                                                                    |                                             |         |  |  |  |  |
|                     | Comu                         | ni serviti            | Manca l'attività economica descrittiva per il conto proprio.<br>Mancano le modalità di trasporto per il conto proprio.<br>Nessun mezzo associato alla categorie del conto proprio.<br>Nessun cer valido indicato nella categoria del conto proprio. |                                             |         |  |  |  |  |
| ×                   | 2-bis                        | (conto proprio)       |                                                                                                    |                                             |         |  |  |  |  |
|                     | 3-bis                        | (RAEE)                |                                                                                                    |                                             |         |  |  |  |  |
|                     | 4-bis                        | (rifiuti metallici)   | NB elemento mancante                                                                                                    |                                             |         |  |  |  |  |
| Stato della pratica |                              |                       |                                                                                                    | 🖌 documento caricato – informazioni inserii | te      |  |  |  |  |
| ×                   | State                        | corrente istanza      |                                                                                                    |                                             |         |  |  |  |  |
| Categoria           | Classe                       | Stato attuale         |                                                                                                    | Azione richiesta                            | Azioni  |  |  |  |  |
| 2 bis               | А                            |                       | Iscri                                                                                                    | izione in classe unica 🧧                    | 1       |  |  |  |  |
|                     |                              |                       |                                                                                                    | 🔂 Iscrizione ad una nuova ca                | tegoria |  |  |  |  |

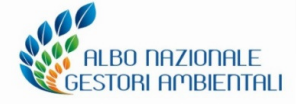

#### Eventi formativi Comitato Nazionale Albo

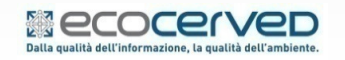

### Iscrizione – Anagrafica impresa

| Posizione attuale Istanza in corso - Anagrafica dell'impresa         |                       |
|----------------------------------------------------------------------|-----------------------|
| Cada                                                                 |                       |
| Seae                                                                 |                       |
| RM00000                                                              |                       |
| Identificativo impresa                                               |                       |
| 12515371008                                                          |                       |
| Ragione sociale                                                      |                       |
| MIKU S.K.L.                                                          |                       |
| Indirizzo<br>VIA MONTE DELLA FARINA, 28/29                           |                       |
|                                                                      |                       |
| Cap<br>00186                                                         |                       |
| Dervingin                                                            |                       |
| Roma                                                                 |                       |
| Comune                                                               |                       |
| ROMA                                                                 |                       |
| Località                                                             |                       |
| ROMA                                                                 |                       |
| Partita IVA<br>12515371008                                           |                       |
|                                                                      |                       |
| Forma giuridica<br>Società A Responsabilità Limitata Con Unico Socio |                       |
| Dati Relativi al Personale                                           |                       |
| Numero INPS                                                          |                       |
|                                                                      |                       |
| Numero INAIL                                                         |                       |
|                                                                      |                       |
| CCNL applicato                                                       |                       |
|                                                                      |                       |
| Posizione Cassa Edile                                                |                       |
|                                                                      |                       |
| Numero complessivo addetti                                           |                       |
| U                                                                    |                       |
|                                                                      | Modifica              |
|                                                                      | 🔚 Elimina le modifich |
| Pitorna all'istanza                                                  |                       |

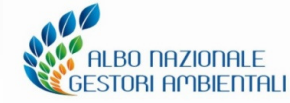

#### Eventi formativi Comitato Nazionale Albo

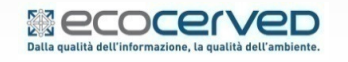

#### Iscrizione – Legali rappresentanti

| Impresa          | Im<br>Posizione a         | presa 1<br>ttuale <u>I</u>                            | (stanza in corso                                                                                                    |                                                                                                    | W        |  |  |  |  |  |
|------------------|---------------------------|-------------------------------------------------------|----------------------------------------------------------------------------------------------------|----------------------------------------------------------------------------------------------------|----------|--|--|--|--|--|
| Istanza in corso | Sezioni da gestire        |                                                       |                                                                                                    | Stato della pratica                                                                                                    |          |  |  |  |  |  |
|                  |                           | Anac<br>Lega<br>Resp<br>Mezz<br>Cessi<br>Alleg<br>Com | arafica dell'impresa<br>ali rappresentanti<br>onsabili tecnici<br>zi/cer<br>ione temporanea mezzi<br>gati all'istanza<br>uni serviti | <ul> <li>Stato corrente istanza</li> <li>Istanza telematica in corso creata il 26/11/2018</li> <li>Informazioni generali<br/>Variazione anagrafica impresa.<br/>Mancanza di allegati obbligatori.<br/>Manca il legale rappresentante per l'impresa.</li> <li>Categoria 2-bis<br/>Iscrizione.<br/>Manca l'attività economica descrittiva per il conto proprio.</li> </ul> |          |  |  |  |  |  |
|                  | ×                         | <b>2-bis</b><br>3-bis<br>4-bis<br>2-ter               | <b>s (conto proprio)</b><br>(RAEE)<br>(rifiuti metallici)<br>· (rifiuti metallici)                                                   | Nessun mezzo associato alla categoria del conto proprio.<br>Nessun cer valido indicato nella categoria del conto proprio.                                                                                                    |          |  |  |  |  |  |
|                  |                           |                                                       |                                                                                                    | Consolidamento istanza                                                                                                    |          |  |  |  |  |  |
|                  |                           |                                                       |                                                                                                    | Consolida l'istanz                                                                                                    | a 🛞      |  |  |  |  |  |
|                  | Categoria                 | Classe                                                | Stato attuale                                                                                                    | Azione richiesta                                                                                                    | Azioni   |  |  |  |  |  |
|                  | 2 bis                     | Α                                                     |                                                                                                    | Iscrizione                                                                                                    | 2        |  |  |  |  |  |
|                  | <u> Elimina l'istanza</u> | а                                                     |                                                                                                    | 🔂 Iscrizione ad una nuova ca                                                                                                    | ategoria |  |  |  |  |  |

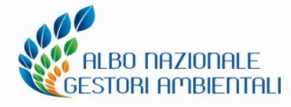

#### Eventi formativi Comitato Nazionale Albo

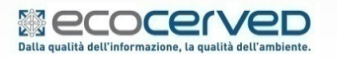

#### Iscrizione – Legali rappresentanti

| Posizione attuale Istanza in corso - Legali rappresentanti                                   | ~ |  |  |  |  |  |  |  |  |  |
|----------------------------------------------------------------------------------------------|---|--|--|--|--|--|--|--|--|--|
| Nessun legale rappresentante censito                                                         |   |  |  |  |  |  |  |  |  |  |
| Aggiungi nuovo legale rappresentante<br>Ciona de duite anograficite gra censite<br>Dettaglio |   |  |  |  |  |  |  |  |  |  |
| Nessun legale rappresentante selezionato                                                     |   |  |  |  |  |  |  |  |  |  |

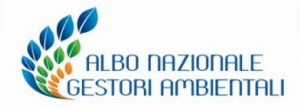

#### Eventi formativi Comitato Nazionale Albo

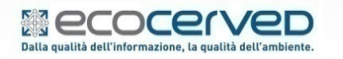

#### Iscrizione – Inserimento codici rifiuto

| Impresa 🗖        | Impresa<br>Posizione attuale | Istanza in corso      |                                                                 | M         |  |  |  |  |
|------------------|------------------------------|-----------------------|-----------------------------------------------------------------|-----------|--|--|--|--|
| Istanza in corso | Sezioni da gestire           |                       | Stato della pratica                                             |           |  |  |  |  |
|                  | 💉 Ana                        | grafica dell'impresa  | X Stato corrente istanza                                        |           |  |  |  |  |
|                  | 🖌 Lega                       | ali rappresentanti    | Istanza telematica in corso creata il 26/11/2018                |           |  |  |  |  |
|                  | Resp                         | onsabili tecnici      | Informazioni generali                                           |           |  |  |  |  |
|                  | Mez:                         | zi/cer                | Variazione anagrafica impresa.<br>Nomina legale rappresentante. |           |  |  |  |  |
|                  | Cess                         | ione temporanea mezzi | Mancanza di allegati obbligatori.                               |           |  |  |  |  |
|                  | 🗙 Alle                       | gati all'istanza      | Categoria 2-bis                                                 |           |  |  |  |  |
|                  | Com                          | uni serviti           | Manca l'attività economica descrittiva per il conto proprio.    |           |  |  |  |  |
|                  | <b>2-bi</b>                  | s (conto proprio)     | Nessun nezzo associato alla categorie del conto proprio.        |           |  |  |  |  |
|                  | 3-bis                        | (RAEE)                | Nessun cer valido indicato nella categoria dei conto proprio.   |           |  |  |  |  |
|                  | 4-bis                        | (rifiuti metallici)   |                                                                 |           |  |  |  |  |
|                  | 2-ter                        | (rifiuti metallici)   |                                                                 |           |  |  |  |  |
|                  |                              |                       | Consolidamento istanza                                          |           |  |  |  |  |
|                  |                              |                       | Consolida l'ista                                                | nza 🛞     |  |  |  |  |
|                  | Categoria Classe             | Stato attuale         | Azione richiesta                                                | Azioni    |  |  |  |  |
|                  | 2 bis A                      |                       | Iscrizione                                                      | D 🗊       |  |  |  |  |
|                  | 前 Elimina l'istanza          |                       | 🔂 Iscrizione ad una nuova                                       | categoria |  |  |  |  |

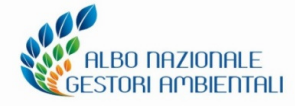

#### Eventi formativi Comitato Nazionale Albo

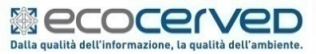

Le slide sono riservate esclusivamente ai partecipanti all'incontro formativo. Sono vietate la riproduzione, anche parziale, e la pubblicazione

29

Iscrizione – Inserimento codici rifiuto

| Sezioni d                       | la gestire ca                                                             | ategoria 2-b                     | is         |           |               |           |          |               |            |                 |                                  |
|---------------------------------|---------------------------------------------------------------------------|----------------------------------|------------|-----------|---------------|-----------|----------|---------------|------------|-----------------|----------------------------------|
| X C<br>X M<br>X A<br>X M<br>X S | Codici rifiuto<br>Iodalità di tr<br>Attività econ<br>Iezzi<br>Stato corre | rasporto<br>omiche<br>ente categ | oria 2-bis |           |               |           | (        | i) Verifica I | a compatib | ilità tra codio | ci rifiuto e attività economiche |
| Codici rif                      | ïuto                                                                      |                                  |            |           |               |           |          |               |            |                 | Azioni                           |
|                                 | 1                                                                         | 1                                |            | 1         |               |           |          |               |            |                 | Info                             |
| 01.00.00                        | 01.01.00                                                                  | 01.01.01                         | 01.01.02   |           |               |           |          |               |            |                 | Inserisci                        |
|                                 | 01.03.00                                                                  | 01.03.04*                        | 01.03.05*  | 01.03.06  | 01.03.07*     | 01.03.08  | 01.03.09 | 01.03.10*     | 01.03.99   |                 | Cancella                         |
|                                 | 01.04.00                                                                  | 01.04.07*                        | 01.04.08   | 01.04.09  | 01.04.10      | 01.04.11  | 01.04.12 | 01.04.13      | 01.04.99   |                 |                                  |
|                                 | 01.05.00                                                                  | 01.05.04                         | 01.05.05*  | c scarti  | i di sabbia e | e argilla |          |               |            |                 | Salva e chiudi                   |
| 02.00.00                        | 02.01.00                                                                  | 02.01.01                         | 02.01.02   | 02.01.03  | 02.01.04      | 02.01.06  | 02.01.07 | 02.01.08*     | 02.01.09   | 02.01.10        | Salva e chidui                   |
|                                 |                                                                           | 02.01.99                         |            |           |               | 1         |          |               |            |                 | Selezione stati fisici           |
|                                 | 02.02.00                                                                  | 02.02.01                         | 02.02.02   | 02.02.03  | 02.02.04      | 02.02.99  |          |               |            |                 | CER 01.04.09                     |
|                                 | 02.03.00                                                                  | 02.03.01                         | 02.03.02   | 02.03.03  | 02.03.04      | 02.03.05  | 02.03.99 |               |            |                 | Solido polverulento              |
|                                 | 02.04.00                                                                  | 02.04.01                         | 02.04.02   | 02.04.03  | 02.04.99      |           |          |               |            |                 | Fangoso palabile                 |
|                                 | 02.05.00                                                                  | 02.05.01                         | 02.05.02   | 02.05.99  |               |           |          |               |            |                 | 🔲 Liquido                        |
|                                 | 02.06.00                                                                  | 02.06.01                         | 02.06.02   | 02.06.03  | 02.06.99      |           |          |               |            |                 | Eiltei cae paeicalaci            |
|                                 | 02.07.00                                                                  | 02.07.01                         | 02.07.02   | 02.07.03  | 02.07.04      | 02.07.05  | 02.07.99 |               |            |                 |                                  |
| 03.00.00                        | 03.01.00                                                                  | 03.01.01                         | 03.01.04*  | 03.01.05  | 03.01.99      |           |          |               |            |                 | Solo pericolosi                  |
|                                 | 03.02.00                                                                  | 03.02.01*                        | 03.02.02*  | 03.02.03* | 03.02.04*     | 03.02.05* | 03.02.99 |               |            |                 | Solo non pericolosi              |
|                                 | 03.03.00                                                                  | 03.03.01                         | 03.03.02   | 03.03.05  | 03.03.07      | 03.03.08  | 03.03.09 | 03.03.10      | 03.03.11   | 03.03.99        |                                  |
| 04.00.00                        | 04.01.00                                                                  | 04.01.01                         | 04.01.02   | 04.01.03* | 04.01.04      | 04.01.05  | 04.01.06 | 04.01.07      | 04.01.08   | 04.01.09        |                                  |

Eventi formativi Comitato Nazionale Albo

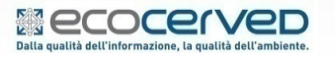

Le slide sono riservate esclusivamente ai partecipanti all'incontro formativo. Sono vietate la riproduzione, anche parziale, e la pubblicazione

BO NAZIONALE

**DRI AMBIENTALI** 

Iscrizione – Inserimento codici rifiuto

| Sezioni d                       | a gestire ca                                                              | tegoria 2-b                       | is         |           |             |           |          |               |            |                 |                                 |
|---------------------------------|---------------------------------------------------------------------------|-----------------------------------|------------|-----------|-------------|-----------|----------|---------------|------------|-----------------|---------------------------------|
| X C<br>X M<br>X A<br>X M<br>X S | Codici rifiuto<br>Iodalità di ti<br>Ittività econ<br>Iezzi<br>Stato corre | rasporto<br>omiche<br>ente catego | oria 2-bis |           |             |           | (        | i) Verifica I | a compatib | ilità tra codic | i rifiuto e attività economiche |
| Codici rif                      | iuto                                                                      |                                   |            |           |             |           |          |               |            |                 | Azioni                          |
| 01.00.00                        | 01.01.00                                                                  | 01.01.01                          | 01.01.02   |           |             |           |          |               |            |                 | Info Info Info                  |
|                                 | 01.03.00                                                                  | 01.03.04*                         | 01.03.05*  | 01 02 06  | 01.03.07*   | 01.03.08  | 01.03.09 | 01.03.10*     | 01.03.99   |                 | © Cancella                      |
|                                 | 01.04.00                                                                  | 01.04.07*                         | 01.04.0    | 01.04.09  | 1.04.10     | 01.04.11  | 01.04.12 | 01.04.13      | 01.04.99   |                 | © Annulla                       |
|                                 | 01.05.00                                                                  | 01.05.04                          | 01.05.05*  | o scarti  | di sabbia e | e argilla |          |               |            |                 | 📔 Salva                         |
| 02.00.00                        | 02.01.00                                                                  | 02.01.01                          | 02.01.02   | 02.01.03  | 02.01.04    | 02.01.06  | 02.01.07 | 02.01.08*     | 02.01.09   | 02.01.10        | Salva e chiudi                  |
|                                 |                                                                           | 02.01.99                          |            |           |             |           | 1        |               |            |                 | Selezione stati fisici          |
|                                 | 02.02.00                                                                  | 02.02.01                          | 02.02.02   | 02.02.03  | 02.02.04    | 02.02.99  |          |               |            |                 | CER 01.04.09                    |
|                                 | 02.03.00                                                                  | 02.03.01                          | 02.03.02   | 02.03.03  | 02.03.04    | 02.03.05  | 02.03.99 |               |            |                 | Solido polverulento             |
|                                 | 02.04.00                                                                  | 02.04.01                          | 02.04.02   | 02.04.03  | 02.04.99    |           |          |               |            |                 | Fangoso palabile                |
|                                 | 02.05.00                                                                  | 02.05.01                          | 02.05.02   | 02.05.99  |             | 1         |          |               |            |                 | Liquido                         |
|                                 | 02.00.00                                                                  | 02.06.01                          | 02.06.02   | 02.06.03  | 02.06.99    | 02.07.05  | 02.07.99 |               |            |                 | Filtri cer pericolosi           |
| 02.00.00                        | 02.07.00                                                                  | 02.07.01                          | 02.07.02   | 02.07.03  | 02.07.04    | 02.07.05  | 02.07.99 |               |            |                 | 🔘 Tutti                         |
| 03.00.00                        | 03.02.00                                                                  | 03.02.01*                         | 03.02.02*  | 03.02.03* | 03.02.04*   | 03.02.05* | 03.02.99 |               |            |                 | O Solo pericolosi               |
|                                 | 03.03.00                                                                  | 03.03.01                          | 03.03.02   | 03.03.05  | 03.03.07    | 03.03.08  | 03.03.09 | 03.03.10      | 03.03.11   | 03.03.99        | Solo non pericolosi             |
| 04.00.00                        | 04.01.00                                                                  | 04.01.01                          | 04.01.02   | 04.01.03* | 04.01.04    | 04.01.05  | 04.01.06 | 04.01.07      | 04.01.08   | 04.01.09        |                                 |

Eventi formativi Comitato Nazionale Albo

BO NAZIONALE

**DRI AMBIENTALI** 

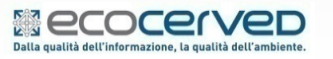

Iscrizione – Conferma codici rifiuto

| Sezioni d  | a gestire ca                                                              | ategoria 2-b                      | is         |           |               |                          |          |               |            |                 |                                                    |
|------------|---------------------------------------------------------------------------|-----------------------------------|------------|-----------|---------------|--------------------------|----------|---------------|------------|-----------------|----------------------------------------------------|
|            | Codici rifiuto<br>Iodalità di tr<br>Ittività econ<br>Iezzi<br>Stato corre | rasporto<br>omiche<br>ente catego | oria 2-bis |           |               |                          | (        | i) Verifica I | a compatib | ilità tra codic | i rifiuto e attività economich                     |
| Codici rif | iuto                                                                      |                                   |            |           |               |                          |          |               |            |                 | Azioni                                             |
|            |                                                                           |                                   |            |           |               |                          |          |               |            |                 | 🔘 Info                                             |
| 01.00.00   | 01.01.00                                                                  | 01.01.01                          | 01.01.02   |           |               |                          |          |               |            |                 | Inserisci                                          |
|            | 01.03.00                                                                  | 01.03.04*                         | 01.03.05*  | 01.03.06  | 01.03.07*     | 01.03.08                 | 01.03.09 | 01.03.10*     | 01.03.99   |                 |                                                    |
|            | 01.05.00                                                                  | 01.05.04                          | 01.05.05*  | 01.04.09  | 01.04.10      | 01.04.11                 | 01.04.12 | 01.04.13      | 01.04.99   |                 |                                                    |
| 02.00.00   | 02.01.00                                                                  | 02.01.01                          | 02.01.02   | oz.ut.us  | i di sabbia e | e argilla<br>II uz.ut.ub | 02.01.07 | 102.01.08*1   | UZ.U1.09   | 02.01.10        | Salva e chiudi                                     |
|            |                                                                           | 02.01.99                          |            |           |               |                          |          |               |            |                 | Calaziana stati fisisi                             |
|            | 02.02.00                                                                  | 02.02.01                          | 02.02.02   | 02.02.03  | 02.02.04      | 02.02.99                 |          |               |            |                 | CER 01.04.09                                       |
|            | 02.03.00                                                                  | 02.03.01                          | 02.03.02   | 02.03.03  | 02.03.04      | 02.03.05                 | 02.03.99 |               |            |                 | Solido non polverul.                               |
|            | 02.04.00                                                                  | 02.04.01                          | 02.04.02   | 02.04.03  | 02.04.99      |                          |          |               |            |                 | Solido polverulento                                |
|            | 02.05.00                                                                  | 02.05.01                          | 02.05.02   | 02.05.99  |               |                          |          |               |            |                 | Liquido                                            |
|            | 02.06.00                                                                  | 02.06.01                          | 02.06.02   | 02.06.03  | 02.06.99      |                          |          |               |            |                 |                                                    |
|            | 02.07.00                                                                  | 02.07.01                          | 02.07.02   | 02.07.03  | 02.07.04      | 02.07.05                 | 02.07.99 |               |            |                 | Filtri cer pericolosi                              |
| 03.00.00   | 03.01.00                                                                  | 03.01.01                          | 03.01.04*  | 03.01.05  | 03.01.99      |                          |          |               |            |                 | <ul> <li>Iutti</li> <li>Solo pericolosi</li> </ul> |
|            | 03.02.00                                                                  | 03.02.01*                         | 03.02.02*  | 03.02.03* | 03.02.04*     | 03.02.05*                | 03.02.99 |               |            |                 | Solo non pericolosi                                |
|            | 03.03.00                                                                  | 03.03.01                          | 03.03.02   | 03.03.05  | 03.03.07      | 03.03.08                 | 03.03.09 | 03.03.10      | 03.03.11   | 03.03.99        |                                                    |
| 04.00.00   | 04.01.00                                                                  | 04.01.01                          | 04.01.02   | 04.01.03* | 04.01.04      | 04.01.05                 | 04.01.06 | 04.01.07      | 04.01.08   | 04.01.09        |                                                    |

Eventi formativi Comitato Nazionale Albo

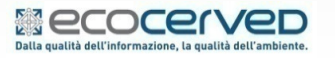

Le slide sono riservate esclusivamente ai partecipanti all'incontro formativo. Sono vietate la riproduzione, anche parziale, e la pubblicazione

.BO NAZIONALE

ORI AMBIENTALI

#### Iscrizione – Modalità di trasporto

| Sezi     | oni da gestire categoria 2- | bis         |                                                                                        |
|----------|-----------------------------|-------------|----------------------------------------------------------------------------------------|
| <b>v</b> | Codici rifiuto              |             |                                                                                        |
| ×        | Modalità di trasporto       |             | <ol> <li>Verifica la compatibilità tra codici rifiuto e attività economiche</li> </ol> |
| ×        | Attività economiche         |             |                                                                                        |
| ×        | Mezzi                       |             |                                                                                        |
| ×        | Stato corrente categ        | joria 2-bis |                                                                                        |
| Mod      | alità di trasporto          |             |                                                                                        |
|          | Alla rinfusa                | In colli    | Con veicolo per trasporto specifico                                                    |
|          | Altro: -                    |             | Modifica 🖉                                                                             |
| ④ Rit    | orna all'istanza            |             |                                                                                        |

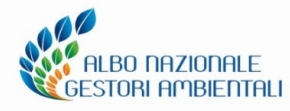

#### Eventi formativi Comitato Nazionale Albo

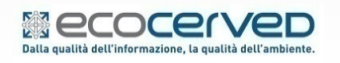

#### Iscrizione – Modalità di trasporto

| Sezior    | ni da gestire categoria 2-b             | is         |                                     |                                              |
|-----------|-----------------------------------------|------------|-------------------------------------|----------------------------------------------|
| ×         | Codici rifiuto<br>Modalità di trasporto |            | (i) Verifica la compatibil          | ità tra codici rifiuto e attività economiche |
| ××        | Attività economiche<br>Mezzi            |            |                                     |                                              |
| ×         | Stato corrente catego                   | oria 2-bis |                                     |                                              |
| Modali    | ità di trasporto                        |            |                                     |                                              |
|           | lla rinfusa<br>Itro:                    | In colli   | Con veicolo per trasporto specifico |                                              |
| (i) Ritor | rna all'istanza                         |            |                                     | Conterma & Annulla                           |

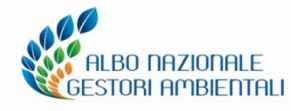

#### Eventi formativi Comitato Nazionale Albo

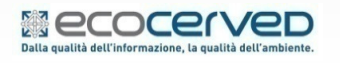

#### Iscrizione – Attività economiche

| Posizione attuale Istanza                                                                                                    | a in corso - <u>2-bis (conto proprio)</u>              |                 | <u>~</u>         |  |  |  |
|----------------------------------------------------------------------------------------------------|--------------------------------------------------------|-----------------|------------------|--|--|--|
| Sezioni da gestire categoria 2-bis                                                                                                    |                                                        |                 |                  |  |  |  |
| <ul> <li>Codici rifiuto</li> <li>Modalità di trasporto</li> <li>Attività economiche</li> <li>Stato corrente categoria 2-bis</li> <li>Attività economiche</li> </ul> |                                                        |                 |                  |  |  |  |
| IMPRESA EDILE.                                                                                                    |                                                        |                 |                  |  |  |  |
|                                                                                                    |                                                        |                 | Modifica 🧭       |  |  |  |
| Codice Att. AttEco 2007                                                                                                    | Descrizione                                            | Stato Attuale A | Azione Richiesta |  |  |  |
| 41.2                                                                                                    | Costruzione di edifici residenziali e non residenziali |                 | Inserimento      |  |  |  |
| (i) <u>Ritorna all'istanza</u>                                                                                                    |                                                        |                 |                  |  |  |  |

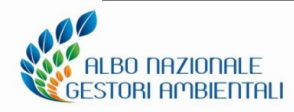

#### Eventi formativi Comitato Nazionale Albo

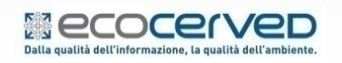

Iscrizione – Inserimento mezzi

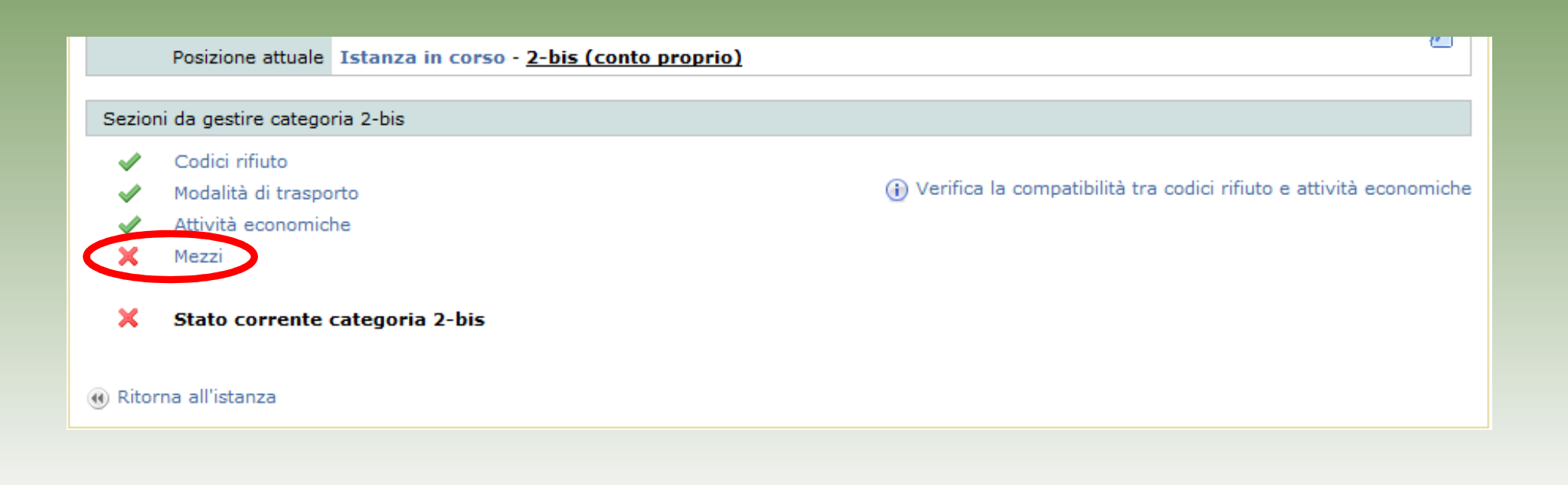

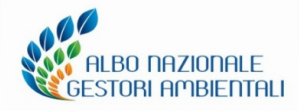

Eventi formativi Comitato Nazionale Albo

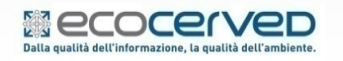

Iscrizione – Inserimento mezzi / dati MIT

| Identificazione                                             |                                                                                              |
|-------------------------------------------------------------|----------------------------------------------------------------------------------------------|
| Nazione di immatricolazione ITALIA                          |                                                                                              |
| Targa                                                       |                                                                                              |
| Tipo mezzo                                                  |                                                                                              |
|                                                             | Cerca                                                                                        |
| · · ·                                                       |                                                                                              |
| Identificazione                                             |                                                                                              |
| Nazione di immatricolazione<br>ITALIA                       | I dati del mezzo sono quelli forniti dal Ministero delle Infrastrutture<br>e Trasporti (MIT) |
| Targa                                                       |                                                                                              |
| Telaio<br>ZFA23000005530494                                 | Tipo mezzo<br>Autoveicolo o Autocarro                                                        |
| Titolo di disponibilità del mezzo<br>Proprietà dell'impresa | Sotto tipo                                                                                   |

Eventi formativi Comitato Nazionale Albo

**BO NAZIONALE** 

**RI AMBIENTALI** 

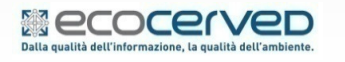

#### Iscrizione – Inserimento mezzi

| DATIOBBLIGATOR |
|----------------|
|----------------|

TARGA TIPO MEZZO TELAIO TITOLO DISPONIBILITA' USO DEL MEZZO PORTATA

| Identificazione                                                                     |                                                                   |
|-------------------------------------------------------------------------------------|-------------------------------------------------------------------|
| Nazione di immatricolazione<br>ITALIA                                               |                                                                   |
| Targa                                                                               |                                                                   |
| Telaio                                                                              | Tipo mezzo                                                        |
| Titolo di disponibilità del mezzo                                                   | Sotto tipo                                                        |
| Scadenza titolo di disponibilità/contratto (gg/mm/aaaa)                             | Descrizione                                                       |
| Uso del mezzo<br>Uso terzi<br>Uso proprio con licenza<br>Uso proprio esente licenza | Atto notorio<br>Non richiesto<br>Tipo CER per cat. 2 bis<br>Tutti |
| Caratteristiche                                                                     |                                                                   |
| Materiali pareti Copertura                                                          | Fenditure                                                         |
| Massa (t) Portata (t) Tara (t) 0,000                                                | Spessore Altezza sponde Adr                                       |
| Note                                                                                |                                                                   |

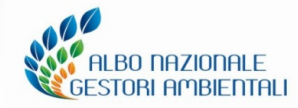

#### Eventi formativi Comitato Nazionale Albo

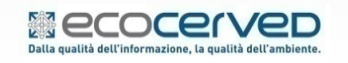

#### Iscrizione – associazione categoria al mezzo

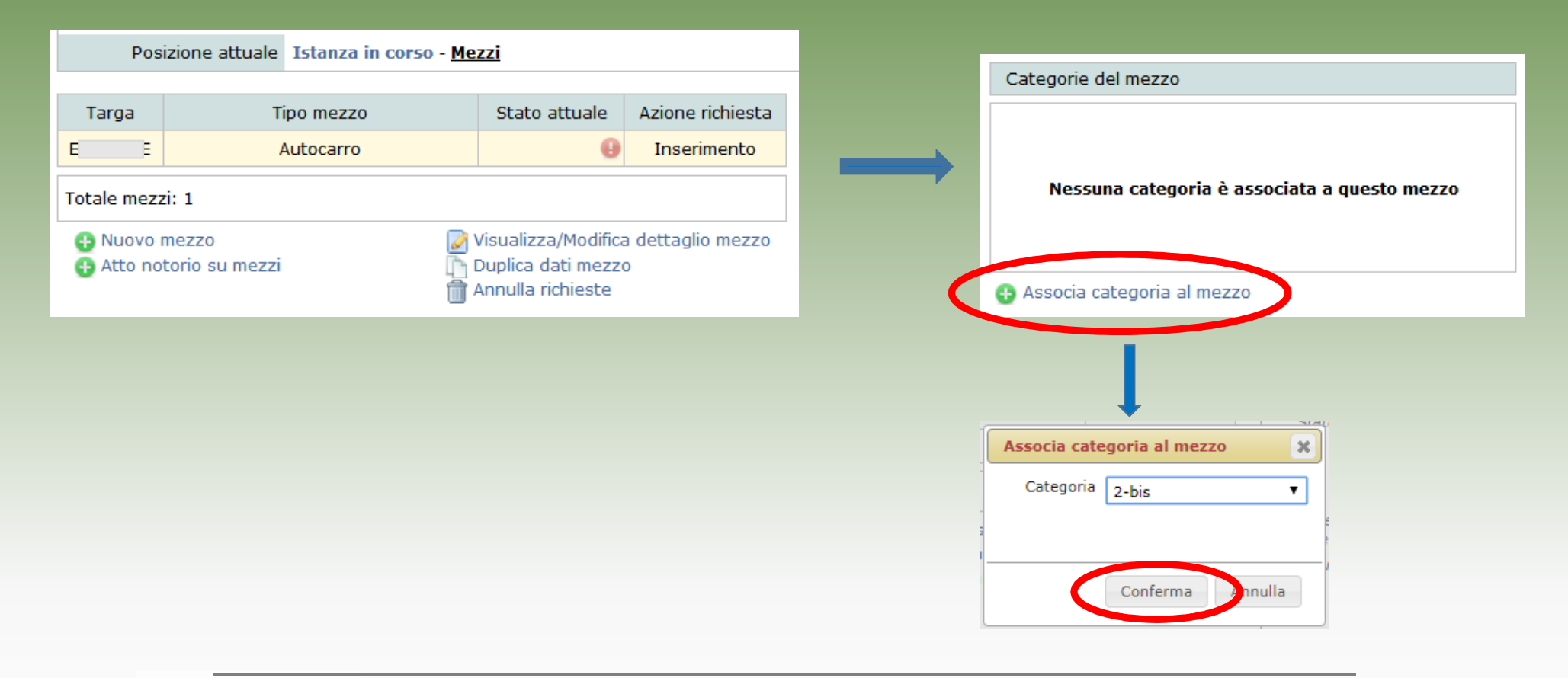

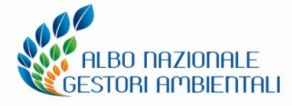

#### Eventi formativi Comitato Nazionale Albo

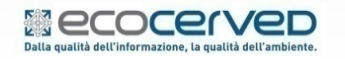

### Iscrizione – Allegati all'istanza

| Impresa <b>Tabun</b> | Impresa<br>Posizione attuale | Istanza in corso        |                                                                 | <b>W</b>              |
|----------------------|------------------------------|-------------------------|-----------------------------------------------------------------|-----------------------|
|                      | Posizione attuale            |                         |                                                                 |                       |
| Istanza in corso     | Sezioni da gestire           |                         | Stato della pratica                                             |                       |
|                      | 🖌 🖌                          | agrafica dell'impresa   | X Stato corrente istanza                                        |                       |
|                      | V Leg                        | gali rappresentanti     | Istanza telematica in corso creata il 26/11/2018                |                       |
|                      | Responsabili tecnici         |                         | Informazioni generali                                           |                       |
|                      | 🖌 Me                         | zzi/cer                 | Variazione anagrafica impresa.<br>Nomina legale rappresentante. |                       |
|                      | Ces                          | ssione temporanea mezzi | Inserimento nuovi mezzi.<br>Mancanza di allegati obbligatori.   |                       |
| Allegati all'istanza |                              | Categoria 2-his         |                                                                 |                       |
|                      | Co                           | muni serviti            | Iscrizione.                                                     |                       |
|                      | 💉 2-l                        | ois (conto proprio)     |                                                                 |                       |
|                      | 🔲 3-b                        | is (RAEE)               |                                                                 |                       |
|                      | 🔲 4-b                        | is (rifiuti metallici)  |                                                                 |                       |
|                      | <b>2-t</b> e                 | er (rifiuti metallici)  |                                                                 |                       |
|                      |                              |                         | Consolidamento istanza                                          |                       |
|                      |                              |                         | Cor                                                             | nsolida l'istanza 🛞   |
|                      | Categoria Class              | e Stato attuale         | Azione richiesta                                                | Azioni                |
|                      | 2 bis A                      |                         | Iscrizione                                                      | 2 1                   |
|                      | 🖩 Elimina l'istanza          | ·                       | 🔂 Iscrizione ad                                                 | l una nuova categoria |

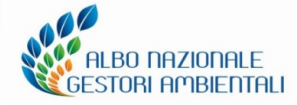

#### Eventi formativi Comitato Nazionale Albo

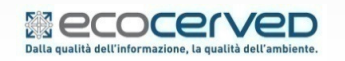

#### Iscrizione – Inserimento Allegati all'istanza

| Impresa RM00000 -                                       |                         |         | <b>1</b>                                   |
|---------------------------------------------------------|-------------------------|---------|--------------------------------------------|
| Posizione attuale Istanza in corso - <u>Alleg</u>       | <u>jati all'istanza</u> |         | e                                          |
|                                                         |                         | Cerca   | Allegati per pagina 20 🔻                   |
| Tipe desumento                                          | Entità                  | Info    | Stato Multi                                |
| Autodichiarazione antimafia (allegato B)                | Istanza                 |         | ×                                          |
|                                                         |                         |         | Inserisci altro allegato                   |
| Ritorna all'istanza                                     |                         |         |                                            |
| Inserimento nuovo allegato                              |                         | ×       |                                            |
| Tipo documento:<br>Autodichiarazione antimafia (allegat | to B)                   |         |                                            |
| Sfogla N ssun file selezionato.                         |                         | NB      | × elemento mancante                        |
|                                                         |                         |         | documento caricato – informazioni inserite |
|                                                         |                         |         |                                            |
|                                                         | Conferma                | Annulla |                                            |

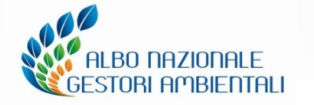

#### Eventi formativi Comitato Nazionale Albo

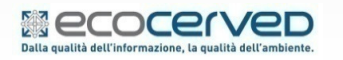

#### **Consolidamento istanza**

|                  | Impre                                             | esa Toooooo offoorfoorfoorfoo |                                                                 |        |  |
|------------------|---------------------------------------------------|-------------------------------|-----------------------------------------------------------------|--------|--|
| Impresa          | Posizione attu                                    | ale Istanza in corso          | <u>Istanza in corso</u>                                         |        |  |
| Istanza in corso | Sezioni da gestire                                |                               | Stato della pratica                                             |        |  |
|                  | ×                                                 | Anagrafica dell'impresa       | Stato corrente istanza                                          |        |  |
|                  | ×                                                 | Legali rappresentanti         | Istanza telematica in corso creata il 26/11/2018                |        |  |
|                  |                                                   | Responsabili tecnici          | Informazioni generali                                           |        |  |
|                  | ✓ Mezzi/cer                                       |                               | Variazione anagrafica impresa.<br>Nomina legale rappresentante. |        |  |
|                  |                                                   | Cessione temporanea mezzi     | Inserimento nuovi mezzi.                                        |        |  |
|                  |                                                   | Allegati all'istanza          | Categoria 2-bis<br>Iscrizione.                                  |        |  |
|                  | Comuni serviti                                    |                               |                                                                 |        |  |
|                  | ×                                                 | 2-bis (conto proprio)         |                                                                 |        |  |
|                  |                                                   | 3-bis (RAEE)                  |                                                                 |        |  |
|                  |                                                   | 4-bis (rifiuti metallici)     |                                                                 |        |  |
|                  | 2-ter (rifiuti metallici)  Consolidamento istanza |                               |                                                                 |        |  |
|                  |                                                   |                               | Consolidamento istanza                                          |        |  |
|                  |                                                   |                               | Consolida l'istanza                                             | Ð      |  |
|                  |                                                   |                               |                                                                 |        |  |
|                  | Categoria Cl                                      | asse Stato attuale            | Azione richiesta A                                              | Azioni |  |
|                  | 2 bis                                             | A                             | Iscrizione                                                      | 1      |  |
|                  | 前 Elimina l'istanza                               |                               | 😝 Iscrizione ad una nuova cate                                  | egoria |  |

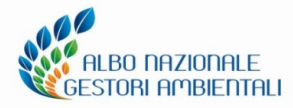

#### Eventi formativi Comitato Nazionale Albo

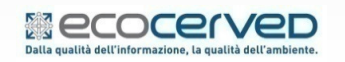

### **AGEST Telematico CHIUSURA PRATICA**

#### Foglio Riepilogativo, Modello di Domanda, Firma, Pagamento

| Lista imprese    | Impresa<br>Posizione attuale <u>Conso</u>                                                                                                    |                                                                                                    |                                                                                                    | <b>P</b>                                                                                                    |
|------------------|----------------------------------------------------------------------------------------------------|----------------------------------------------------------------------------------------------------|----------------------------------------------------------------------------------------------------|----------------------------------------------------------------------------------------------------|
|                  |                                                                                                    |                                                                                                    |                                                                                                    |                                                                                                    |
| Impresa 🖌        | Firma e upload del modello di do                                                                                                    | omanda                                                                                                    |                                                                                                    |                                                                                                    |
| Istanza in corso | <ul> <li>1) Foglio riepilogativo</li> <li>Il foglio riepilogativo riporta tutti gli elementi richiesti nella pratica in corso.</li> <li>Il documento va scaricato e archiviato come promemoria per accedere allo step successive</li> <li>Scarica il foglio riepilogativo</li> </ul> | <ul> <li>2) Modello di domanda</li> <li>Il modello di domanda viene<br/>prodotto dal sistema.<br/>La firma, olografa o elettronica,<br/>va apposta <u>esclusivamente da</u><br/>parte del legale rappresentante<br/>dell'impresa.</li> <li>Scarica modello di domanda</li> </ul> | <ul> <li>3) Upload del modello di domanda firmato</li> <li>Si può procedere con il caricamento del modello di domanda firmato dal legale rappresentante dell'impresa. Il sistema accetta un unico fil che può essere firmato digitalmente oppure scansion assieme al documento di identità e siglato con firma olografa.</li> <li>Sfoglia ALLEGATO GENER</li> <li>Apri il documento firmato</li> </ul> | <ul> <li>A) Completamento istanza</li> <li>Cliccando sul pulsante seguente l'istanza verrà definitivamente consolidata e i pagamenti dovuti saranno visualizzati tra i diritti da pagare nell'area riservata impresa. Fino alla loro regolarizzazione l'istanza non verrà spaditu.</li> <li>Completa l'istanza</li> </ul> |
|                  | Riepilogo pagamenti                                                                                                    |                                                                                                    |                                                                                                    |                                                                                                    |
|                  | Diritti di segreteria per iscrizione d<br>Bolli                                                                                                    | conto proprio € 10,00<br>€ 16,00                                                                                                    |                                                                                                    |                                                                                                    |
|                  |                                                                                                    |                                                                                                    |                                                                                                    |                                                                                                    |

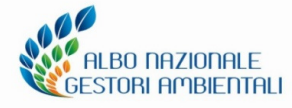

#### Eventi formativi Comitato Nazionale Albo

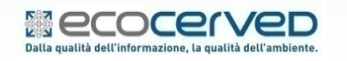

### **AGEST Telematico CHIUSURA PRATICA**

#### **Completamento istanza Pagamento**

| Lista imprese             | Impresa Consolidamento istanza                                                                                                    |   |  |  |  |  |
|---------------------------|----------------------------------------------------------------------------------------------------|---|--|--|--|--|
| Impresa <b>de la comp</b> | Firma e upload del modello di domanda                                                                                                    |   |  |  |  |  |
| Istanza in corso          | 1) Foglio riepilogativo       (*)       2) Modello di domanda       (*)       3) Upload del modello di domanda firmato       (*)       4) Completamento istanza         Il foglio riepilogativo riporta tutti gli elementi richiesti nella pratica in corso.       Il modello di domanda viene prodotto dal sistema.       (*)       3) Upload del modello di domanda firmato       Cliccando sul pulsante seguente l'istanza verrà definitivamente consolidata e i pagamenti dovut saranno visualizzati tra i diritti da pagare nell'area riservata impresa.         Il documento va scaricato e archiviato come promemoria per accedere allo step successivo.       (*)       S       Conferma       (*)       Annulla       (*)       (*)       (*)       (*)       (*)       (*)       (*)       (*)       (*)       (*)       (*)       (*)       (*)       (*)       (*)       (*)       (*)       (*)       (*)       (*)       (*)       (*)       (*)       (*)       (*)       (*)       (*)       (*)       (*)       (*)       (*)       (*)       (*)       (*)       (*)       (*)       (*)       (*)       (*)       (*)       (*)       (*)       (*)       (*)       (*)       (*)       (*)       (*)       (*)       (*)       (*)       (*)       (*)       (*)       (*)       (*)       (*)       (*)       (*) | i |  |  |  |  |
|                           | Riepilogo pagamenti                                                                                                    |   |  |  |  |  |
|                           | Diritti di segreteria per iscrizione conto proprio € 10,00<br>Bolli € 16,00                                                                                                    |   |  |  |  |  |

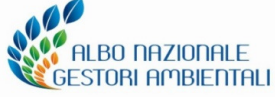

#### Eventi formativi Comitato Nazionale Albo

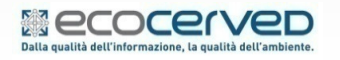

#### Pagamento Carta di Credito/MAV/Telemaco Pay/IConto

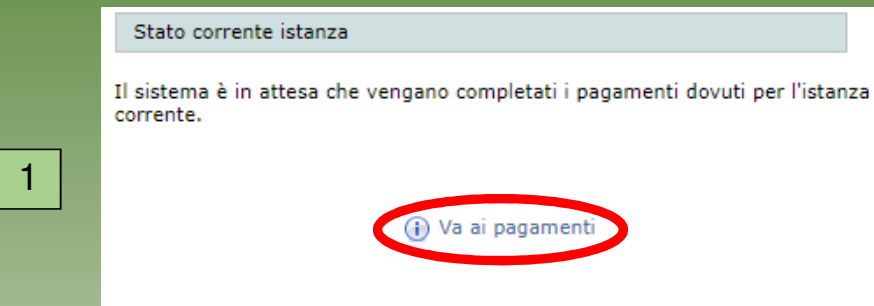

m Annulla i pagamenti e torna al consolidamento

| Тіро                  | Causale                                                                        | Importo<br>dovuto | Importo<br>pagato | Importo da<br>pagare | Note | Spunta per<br>pagare |
|-----------------------|--------------------------------------------------------------------------------|-------------------|-------------------|----------------------|------|----------------------|
| Diritti di segreteria | Diritti di segreteria su istanza<br>del <b>1990 del 1990</b><br>Codice:8337038 | € 10.00           | € 0.00            | € 10.00              |      |                      |
| Bolli su procedimento | Bolli su istanza del Editoria Codice:8337038                                   | € 16.00           | € 0.00            | € 16.00              |      |                      |

Strumenti di pagamento disponibili compatibili con i diritti selezionati ()

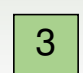

VISA Masercard
 CONTO via Telemaco

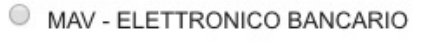

Importo totale € 26,00

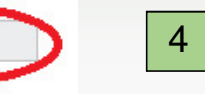

Image Internation Internation International International International International Internation International Internation International Internation International Internation International Internation International Internation Internation International Internation International Internation International Internation International Internation International Internation International Internation International International Internation International Internation International International

ALBO NAZIONALE

STORI AMBIENTALI

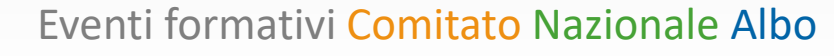

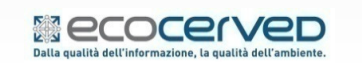

Paga

Le slide sono riservate esclusivamente ai partecipanti all'incontro formativo. Sono vietate la riproduzione, anche parziale, e la pubblicazione

2

#### Invio pratica

Terminato l'inserimento di tutti i dati, allegato il Modello di domanda e effettuati i pagamenti, l'istanza viene automaticamente inviata.

| Impresa TO00000  | Impresa<br>Posizione attuale <u>Scrivania impresa</u>                                                 |                                                                                                    |
|------------------|----------------------------------------------------------------------------------------------------|----------------------------------------------------------------------------------------------------|
| Istanza in corso | Altri servizi                                                                                         | Stato corrente istanza                                                                                                    |
|                  | (1) Va allo storico istanze/richieste integrazioni<br>(1) Va all'area delle richieste di fideiussione | Istanza telematica in corso creata il 26/11/2018<br>Informazioni generali<br>Variazione anagrafica impresa.<br>Nomina legale rappresentante.<br>Inserimento nuovi mezzi.<br>Categoria 2-bis<br>Iscrizione. |
|                  | Anagrafica dell'impresa<br>Identificativo<br>Impresa:                                                 |                                                                                                    |
|                  | Kagione sociale:<br>Numero<br>iscrizione:                                                             |                                                                                                    |

#### Si avrà a disposizione la Ricevuta relativa all'invio pratica

| Stor | itorico delle istanze telematiche dell'impresa |                                                                                                    |              |                             |                                                         |  |  |  |  |  |
|------|------------------------------------------------|----------------------------------------------------------------------------------------------------|--------------|-----------------------------|---------------------------------------------------------|--|--|--|--|--|
| FR   | Ric                                            | Oggetto Istanza                                                                                                    | Data Ufficio | Protocollo                  | Ultimo Aggiornamento                                    |  |  |  |  |  |
|      |                                                | Informazioni generali: Variazione anagrafica impresa.<br>Nomina legale rappresentante. Inserimento nuovi mezzi.<br>Categoria 2-bis: Iscrizione in classe unica. | 13/09/2018   | 1322/2018 del<br>13/09/2018 | 13/09/2018 Istanza ricevuta in attesa di<br>validazione |  |  |  |  |  |

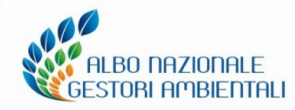

#### Eventi formativi Comitato Nazionale Albo

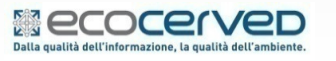

# **Richiesta integrazioni**

Richieste di documentazione integrativa da parte della Sezione dell'Albo

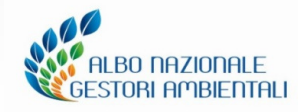

Eventi formativi Comitato Nazionale Albo

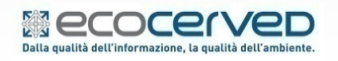

Le slide sono riservate esclusivamente ai partecipanti all'incontro formativo. Sono vietate la riproduzione, anche parziale, e la pubblicazione

46

### **Monitoraggio Pratica**

All'interno della funzione storico istanze/richiesta integrazioni è disponibile l'ultimo aggiornamento della pratica

|      | I                                                                       | ista imprese Impresa VE1 5                                                                                                    |              |                             |                                                 |  |  |  |  |  |  |  |
|------|-------------------------------------------------------------------------|----------------------------------------------------------------------------------------------------|--------------|-----------------------------|-------------------------------------------------|--|--|--|--|--|--|--|
|      | Impresa<br>Posizione attuale Scrivania impresa - <u>Storico istanze</u> |                                                                                                    |              |                             |                                                 |  |  |  |  |  |  |  |
| Stor | Storico delle istanze telematiche dell'impresa                          |                                                                                                    |              |                             |                                                 |  |  |  |  |  |  |  |
| FR   | Ric                                                                     | Oggetto Istanza                                                                                                    | Data Ufficio | Protocollo                  | Ultimo Aggiornamento                            |  |  |  |  |  |  |  |
| 7    | 7                                                                       | Informazioni generali: Inserimento nuovi mezzi. Categoria 2-bis:<br>Integrazione mezzi. Categoria 4 ord: Integrazione mezzi.<br>Categoria 4 ord: Variazione cer. Categoria 2-bis: Modifica categ   | 16/10/2015   | 899/2015 del<br>16/10/2015  | 16/10/2015<br>Richiesta integrazioni/correzioni |  |  |  |  |  |  |  |
| 1    | W                                                                       | Informazioni generali: Variazione anagrafica impresa.<br>Cancellazione mezzi. Inserimento nuovi mezzi. Categoria 2-bis:<br>Integrazione mezzi. Categoria 4 ord: Integrazione mezzi.<br>Categoria 4 | 07/10/2016   | 1978/2016 del<br>06/10/2016 | 06/10/2016<br>Istruttoria in corso              |  |  |  |  |  |  |  |
| 1    | 7                                                                       | Informazioni generali: Variazione anagrafica impresa.<br>Cancellazione mezzi.                                                                                                    | 17/09/2015   | 733/2015 del<br>17/09/2015  | A provvedimento                                 |  |  |  |  |  |  |  |
| 1    |                                                                         | Iscrizione categoria 4F.                                                                                                    | 06/11/2013   | 568/2013 del<br>13/11/2013  | A provvedimento                                 |  |  |  |  |  |  |  |
| 1    |                                                                         | Modifica Conto Proprio: integrazione mezzi/cer. Inserimento<br>Mezzi.                                                                                                    | 04/11/2013   | 555/2013 del<br>04/11/2013  | A provvedimento                                 |  |  |  |  |  |  |  |
| 7    |                                                                         | Cancellazione/Variazione Mezzi.                                                                                                    | 25/10/2013   | 526/2013 del<br>25/10/2013  | A provvedimento                                 |  |  |  |  |  |  |  |

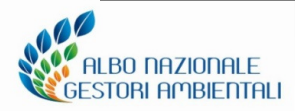

#### Eventi formativi Comitato Nazionale Albo

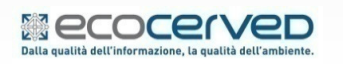

#### Monitoraggio Pratica - Richiesta integrazioni

| – Informazioni sull'istanza                                          |                        |                                                                                                    |          |                                                             |  |  |  |  |  |  |  |
|----------------------------------------------------------------------|------------------------|----------------------------------------------------------------------------------------------------|----------|-------------------------------------------------------------|--|--|--|--|--|--|--|
| Istanza:                                                             | Protocollo             | n. /2015 del 16/10/2015                                                                                                    |          |                                                             |  |  |  |  |  |  |  |
| Data Ufficio:                                                        | 16/10/20               | .6/10/2015                                                                                                    |          |                                                             |  |  |  |  |  |  |  |
| Oggetto Istanza:                                                     | Informazi<br>mezzi. Ca | nformazioni generali: Inserimento nuovi mezzi. Categoria 2-bis: Integrazione mezzi. Categoria 4 ord: Integrazione<br>1ezzi. Categoria 4 ord: Variazione cer. Categoria 2-bis: Modifica categ |          |                                                             |  |  |  |  |  |  |  |
| Ultimo Aggiornamento: 16/10/2015 - Richiesta integrazioni/correzioni |                        |                                                                                                    |          |                                                             |  |  |  |  |  |  |  |
| - Informazioni sulla richies                                         | ta di integ            | razioni                                                                                                    |          |                                                             |  |  |  |  |  |  |  |
| Richiesta integrazioni:                                              | 16/10/20               | 15 - Protocollo n.9 /2015 del                                                                                                    | 16/10/2  | 015                                                         |  |  |  |  |  |  |  |
| Data termine:                                                        | 15/12/20               | 15                                                                                                    |          |                                                             |  |  |  |  |  |  |  |
|                                                                      |                        | Note da parte della Sezior                                                                                                    | ne rigua | rdanti la richiesta di integrazioni                         |  |  |  |  |  |  |  |
| di soggiorno in corso di va                                          | lidità)                | ni                                                                                                    | - (      |                                                             |  |  |  |  |  |  |  |
|                                                                      | integrazio             |                                                                                                    |          |                                                             |  |  |  |  |  |  |  |
| Integrazioni richieste                                               | •                      | 1) Allegati                                                                                                    | •        | 2) Risposta                                                 |  |  |  |  |  |  |  |
| La Sezione ha richiesto de<br>integrazioni all'istanza<br>corrente.  | lle                    | Allega la documentazione<br>richiesta.                                                                                                    |          | Invia gli allegati caricati e una<br>risposta alla Sezione. |  |  |  |  |  |  |  |
| risposta alla Sezione.                                               | e uffd                 |                                                                                                    |          |                                                             |  |  |  |  |  |  |  |

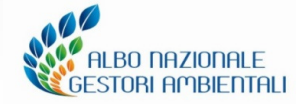

#### Eventi formativi Comitato Nazionale Albo

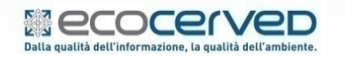

#### **Monitoraggio Pratica**

Potrà essere richiesto di sostituire o inserire nuovi allegati eventualmente incompleti o mancanti.

|          | Impresa RM00000                                                                                          |                        |                                                                                   |                            |          |   |  |  |  |  |  |  |  |
|----------|----------------------------------------------------------------------------------------------------|------------------------|-----------------------------------------------------------------------------------|----------------------------|----------|---|--|--|--|--|--|--|--|
|          | T                                                                                                    |                        |                                                                                   |                            |          |   |  |  |  |  |  |  |  |
|          | Impresa                                                                                                  | η<br>                  | rivenia imperent Charles internet. Dette alla (Tete annaice i Tete anna Alla anti |                            |          |   |  |  |  |  |  |  |  |
|          | Posizione attuale Scrivania impresa - Storico istanze - Dettaglio/Integrazioni Istanza - <u>Allegati</u> |                        |                                                                                   |                            |          |   |  |  |  |  |  |  |  |
|          | Cerca Allegati per pagina 20 🔻                                                                           |                        |                                                                                   |                            |          |   |  |  |  |  |  |  |  |
|          | Tipo doc                                                                                                 | umento                 | Entità                                                                            | Info                       | Stato    |   |  |  |  |  |  |  |  |
| <b>i</b> | Modello d                                                                                                | di domanda             | Istanza                                                                           | Modello di domanda firmato | <b>v</b> | ٢ |  |  |  |  |  |  |  |
| <b>i</b> | Modello di dor                                                                                           | nanda (sistema)        | Istanza                                                                           | Modello di domanda         |          | ٢ |  |  |  |  |  |  |  |
| <b>i</b> | ) Foglio Riepilogativo (istanza)                                                                         |                        |                                                                                   | Foglio Riepilogativo       |          | 0 |  |  |  |  |  |  |  |
| <b>i</b> | Autodichiarazione a                                                                                      | antimafia (allegato B) | Istanza                                                                           |                            | <b>v</b> | ٢ |  |  |  |  |  |  |  |
| Oet      | Dettaglio/Integrazioni Istanza     Dettaglio/Integrazioni Istanza                                        |                        |                                                                                   |                            |          |   |  |  |  |  |  |  |  |

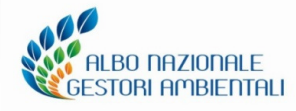

#### Eventi formativi Comitato Nazionale Albo

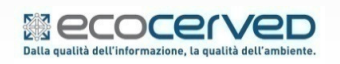

#### **Monitoraggio Pratica**

La chiusura della richiesta integrazioni avviene solo tramite invio alla Sezione dell'Albo.

|                                                                                                    | rotocollo                                                                                | n. 2015 del 16/10/2015                                                                                                    |                                            |                                                                                                    |                                                                                   |  |  |  |  |  |
|----------------------------------------------------------------------------------------------------|------------------------------------------------------------------------------------------|----------------------------------------------------------------------------------------------------|--------------------------------------------|----------------------------------------------------------------------------------------------------|-----------------------------------------------------------------------------------|--|--|--|--|--|
| Data Ufficio: 1                                                                                                    | 6/10/201                                                                                 | j/10/2015                                                                                                    |                                            |                                                                                                    |                                                                                   |  |  |  |  |  |
| Oggetto Istanza: I                                                                                                    | nformazio<br>nezzi. Cat                                                                  | formazioni generali: Inserimento nuovi mezzi. Categoria 2-bis: Integrazione mezzi. Categoria 4 ord: Integrazione<br>ezzi. Categoria 4 ord: Variazione cer. Categoria 2-bis: Modifica categ                                                          |                                            |                                                                                                    |                                                                                   |  |  |  |  |  |
| Ultimo Aggiornamento: 1                                                                                                    | 6/10/2015 - Richiesta integrazioni/correzioni                                            |                                                                                                    |                                            |                                                                                                    |                                                                                   |  |  |  |  |  |
| Informazioni sulla richiesta                                                                                                    | ı di integr                                                                              | razioni —                                                                                                    |                                            |                                                                                                    |                                                                                   |  |  |  |  |  |
| Richiesta integrazioni: 1                                                                                                    | 6/10/201                                                                                 | 5 - Protocollo n. 2015 del                                                                                                    | 16/10/2                                    | 2015                                                                                                    |                                                                                   |  |  |  |  |  |
| Data termine: 1                                                                                                    | 5/12/201                                                                                 | .5                                                                                                    |                                            |                                                                                                    |                                                                                   |  |  |  |  |  |
|                                                                                                    |                                                                                          | Note da parte della Sezior                                                                                                    | ie rigua                                   | rdanti la richiesta di integrazioni                                                                                                    |                                                                                   |  |  |  |  |  |
| Salve, con riferimento alla p<br>- Carta circolazione mezzo t<br>- descrizione del processo p<br>fine di verificarne la compati<br>- documento di identità in cu<br>di soggiorno in corso di valio                                                                                                    | ratica in o<br>argato<br>roduttivo<br>bilità con<br>prso di val<br>lità)                 | ggetto, occorre allegare:<br>/ corredata da copia loc<br>dei rifiuti che l'impresa intende<br>l'attività svolta risultante al Re<br>lidità del legale rappresentant                                                                                 | azione<br>e traspo<br>gistro I<br>e (per i | ortare (E.E.R. [20.01.01] [20.01.0]<br>Imprese.<br>cittadini extracomunitari è necess                                                                                                    | 2] [20.01.38] [20.01.39] [20.01.40] ) a<br>sario allegare anche copia del permess |  |  |  |  |  |
| Salve, con riferimento alla p<br>- Carta circolazione mezzo t<br>descrizione del processo p<br>fine di verificarne la compati<br>- documento di identità in co<br>di soggiorno in corso di valio<br><b>Risposta alla richiesta di in</b>                                                                                                    | ratica in o<br>argato /<br>roduttivo<br>bilità con<br>orso di val<br>lità)<br>tegrazion  | ggetto, occorre allegare:<br>' corredata da copia loc<br>dei rifiuti che l'impresa intende<br>l'attività svolta risultante al Re<br>lidità del legale rappresentant<br><b>i</b>                                                                     | azione<br>e traspo<br>gistro I<br>e (per i | ortare (E.E.R. [20.01.01] [20.01.07<br>Imprese.<br>cittadini extracomunitari è necess                                                                                                    | 2] [20.01.38] [20.01.39] [20.01.40] ) a<br>sario allegare anche copia del permess |  |  |  |  |  |
| Salve, con riferimento alla p<br>- Carta circolazione mezzo t<br>descrizione del processo p<br>fine di verificarne la compati<br>- documento di identità in c<br>di soggiorno in corso di valio<br><b>Risposta alla richiesta di in</b><br>Integrazioni richieste                                                                                                    | ratica in o<br>cargato<br>roduttivo<br>bilità con<br>orso di val<br>fità)<br>tegrazion   | ggetto, occorre allegare:<br>'corredata da copia loc<br>dei rifiuti che l'impresa intende<br>l'attività svolta risultante al Re<br>lidità del legale rappresentant<br>ni<br>1) Allegati                                                             | azione<br>traspo<br>gistro I<br>e (per i   | ortare (E.E.R. [20.01.01] [20.01.0]<br>Imprese.<br>cittadini extracomunitari è necess<br><b>2) Risposta</b>                                                                               | 2] [20.01.38] [20.01.39] [20.01.40] ) a<br>sario allegare anche copia del permess |  |  |  |  |  |
| Salve, con riferimento alla p<br>- Carta circolazione mezzo t<br>- descrizione del processo p<br>fine di verificarne la compati<br>- documento di identità in cu<br>di soggiorno in corso di valic<br><b>Risposta alla richiesta di in</b><br><b>Integrazioni richieste</b><br>La Sezione ha richiesto delle<br>integrazioni all'istanza<br>corrente.<br>Seguire gli step per inviare u<br>risposta alla Sezione. | ratica in o<br>argato /<br>rroduttivo<br>bilità con<br>srso di val<br>dità)<br>tegrazion | ggetto, occorre allegare:<br>r corredata da copia loc<br>dei rifiuti che l'impresa intende<br>l'attività svolta risultante al Re<br>lidità del legale rappresentant<br>1) Allegati<br>Allega la documentazione<br>richiesta.<br>r Vai agli allegati | e traspo<br>gistro I<br>e (per i           | ortare (E.E.R. [20.01.01] [20.01.02]<br>Imprese.<br>cittadini extracomunitari è necess<br>2) Risposta<br>Invia gli allegati caricati e una<br>risposta alla Sezione.<br>2) Invia risposta | 2] [20.01.38] [20.01.39] [20.01.40] ) a<br>sario allegare anche copia del permess |  |  |  |  |  |

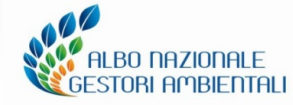

#### Eventi formativi Comitato Nazionale Albo

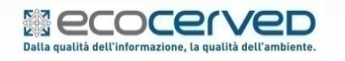

#### **Monitoraggio Pratica**

Il monitoraggio delle pratiche è disponibile per ogni ditta e per ogni istanza inviata.

|          | I                                              | ista imprese Impresa VE1 5                                                                                                    |              |                          |                                                                                            |  |  |  |  |  |  |  |
|----------|------------------------------------------------|----------------------------------------------------------------------------------------------------|--------------|--------------------------|--------------------------------------------------------------------------------------------|--|--|--|--|--|--|--|
|          | Po                                             | Impresa Scrivania impresa - <u>Storico istanze</u>                                                                                                    |              |                          |                                                                                            |  |  |  |  |  |  |  |
| Stori    | Storico delle istanze telematiche dell'impresa |                                                                                                    |              |                          |                                                                                            |  |  |  |  |  |  |  |
| FR       | Ric                                            | Oggetto Istanza                                                                                                    | Data Ufficio | Protocollo               | Ultimo Aggiornamento                                                                       |  |  |  |  |  |  |  |
| 1        | 1                                              | Informazioni generali: Inserimento nuovi mezzi. Categoria 2-bis:<br>Integrazione mezzi. Categoria 4 ord: Integrazione mezzi.<br>Categoria 4 ord: Variazione cer. Categoria 2-bis: Modifica categ   | 16/10/2015   | )/2015 del<br>16/10/2015 | 04/12/2015<br>Risposta alla richiesta di integrazioni/correzioni in<br>attesa di ricezione |  |  |  |  |  |  |  |
| <b>W</b> | 1                                              | Informazioni generali: Variazione anagrafica impresa.<br>Cancellazione mezzi. Inserimento nuovi mezzi. Categoria 2-bis:<br>Integrazione mezzi. Categoria 4 ord: Integrazione mezzi.<br>Categoria 4 | 07/10/2016   | /2016 del<br>06/10/2016  | 06/10/2016<br>Istruttoria in corso                                                         |  |  |  |  |  |  |  |
| 7        | 1                                              | Informazioni generali: Variazione anagrafica impresa.<br>Cancellazione mezzi.                                                                                                    | 17/09/2015   | )/2015 del<br>17/09/2015 | Provvedimento generato                                                                     |  |  |  |  |  |  |  |
| 1        |                                                | Iscrizione categoria 4F.                                                                                                    | 06/11/2013   | /2013 del<br>13/11/2013  | A provvedimento                                                                            |  |  |  |  |  |  |  |
| 7        |                                                | Modifica Conto Proprio: integrazione mezzi/cer. Inserimento<br>Mezzi.                                                                                                    | 04/11/2013   | /2013 del<br>04/11/2013  | Provvedimento generato                                                                     |  |  |  |  |  |  |  |
| 1        |                                                | Cancellazione/Variazione Mezzi.                                                                                                    | 25/10/2013   | /2013 del<br>25/10/2013  | A provvedimento                                                                            |  |  |  |  |  |  |  |

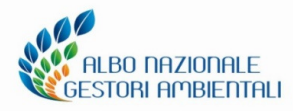

#### Eventi formativi Comitato Nazionale Albo

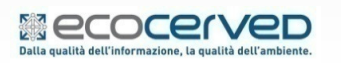

# Chiusura provvedimento: Notifica PEC – richiesta pagamento provvedimento

A conclusione dell'istruttoria la Sezione emette il provvedimento. Verrà inviata PEC contente l'invito a regolarizzare i pagamenti entro e <u>non oltre 30 giorni</u>. Stessa PEC sarà inviata, anche al consulente.

| Do PEC Impress<br>Oggetto POSTA CERTIFICATA: Notifica provvedimento Albo N<br>Rispondi-a albogestoritest@legalmail.it<br>A                           | azionale Gestori Ambientali                                                                                                    | Rispondi             | + Inoltra      | Archivia          | Indesiderata           | Elimin<br>12:2<br>Altre azioni |
|----------------------------------------------------------------------------------------------------|----------------------------------------------------------------------------------------------------|----------------------|----------------|-------------------|------------------------|--------------------------------|
| - postacert.em/                                                                                                    |                                                                                                    |                      |                |                   |                        |                                |
| Oggetto: Notifica provvedimento Albo Nazionale Gestori Ambientali<br>Mittente: albogestoritest@iegaimail.t<br>Data: 24/02/2016 12:26                 |                                                                                                    |                      |                |                   |                        |                                |
| Spett.le ( ) HERE HE HOLE ( ) HE HOLE ( ) HE CONTRACT                                                                                                |                                                                                                    |                      |                |                   |                        |                                |
| si comunica la chiusura del procedimento relativo alla domanda di iscrizio                                                                           | ne Ordinaria registrata con protocolio n. 199/2016 del 24-02-2016 come deliberato dalla Sezione Region                                                                                                    | ale/Provinciale in d | ata 24-02-201  | 6.                |                        |                                |
| Si invita ad accedere nell'area riservata alla Vostra impresa, nel sito dell'<br>gli importi (colore rosso) e le modalità di pagamento utilizzabili. | ubo Nazionale Gestori Ambientali (http://www.albonazionalegestoriambientali.it/Impresa/Login.aspx) p                                                                                                    | er provvedere al p   | agamento di q  | uanto dovuto. N   | ella sezione Diritti s | sono indicati                  |
| Si ricorda che gli importi dovuti devono essere corrisposti entro 30 giorni                                                                          | dalla ricezione della presente.                                                                                                    |                      |                |                   |                        |                                |
| Effettuati i pagamenti, una successiva comunicazione confermerà che, ne<br>argomento sarà disponibile per il download.                               | il"area riservata dell'impresa all'interno del sito ufficiale dell''Albo Nazionale Gestori Ambientali (http://                                                                                                    | www.albonazionali    | ngestoriambier | tali.it/impresa/L | .ogin.aspx), il provv  | edimento in                    |
| Per chiarimenti contattare la Sezione all'indirizzo mail:                                                                                            |                                                                                                    |                      |                |                   |                        |                                |
| Per problemi teonici scrivere a:                                                                                                    |                                                                                                    |                      |                |                   |                        |                                |
| Cordiali saluti.                                                                                                    | dell'impresa non vada a bi                                                                                                    | ia P<br>Jon fi       | ine,           | la S              | pari<br>Sezion         |                                |
| II Segretario : AVV. MARIA TESI<br>SEZICI LLA TOSCANA                                                                                                | invierà a quest'ultima una contente l'invito a regolarizzatione de l'invito a regolarizzatione de la contente de la contente d | raco<br>reipa        | coma<br>laam   | andat<br>ienti    | a A/                   | R                              |
| dell'Albo Nazionale Gestori Ambientali                                                                                                    |                                                                                                    | po                   |                |                   |                        |                                |

N.B.: questo messaggio è stato inviato da un indirizzo di posta elettronica che non è abilitato a ricevere messaggi.

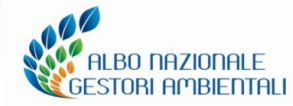

#### Eventi formativi Comitato Nazionale Albo

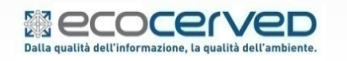

#### Chiusura provvedimento: Pagamenti da parte dell'impresa

L'impresa accede alla propria area riservata: dal menu pratiche Telematiche verificherà il provvedimento in attesa di pagamento

| Home                                                                                        | Pratiche T                                                                                 | elematiche                                                             | Elenco mezzi                                                                                                   | Diritti                                                                                                    | Pratiche                                                              | Sistri P   | ofilo impresa          | ]                              | Assistenza 📀 | Esci 🕞 |  |
|---------------------------------------------------------------------------------------------|--------------------------------------------------------------------------------------------|------------------------------------------------------------------------|----------------------------------------------------------------------------------------------------|----------------------------------------------------------------------------------------------------|-----------------------------------------------------------------------|------------|------------------------|--------------------------------|--------------|--------|--|
| НОМЕ Р/                                                                                     | HOME PAGE DELL'AREA RISERVATA                                                              |                                                                        |                                                                                                    |                                                                                                    |                                                                       |            |                        |                                |              |        |  |
| RM01415                                                                                     | RM014159 - 10011011000 PROFARMA SIRL COMPLIFICATA                                          |                                                                        |                                                                                                    |                                                                                                    |                                                                       |            |                        |                                |              |        |  |
| Numero is<br>Identificati<br>Ragione so<br>Sede: V<br>Non risulta<br>Pratiche<br>Tabella di | crizione:RM-(<br>ivo Impresa:1<br>ociale:<br>a alcuna categ<br>e Albo rigu<br>i monitoragg | 3911341009<br>oria attiva per l'i<br>ardanti la Di<br>io delle pratich | mpresa.<br>tta<br>e della ditta ()                                                                             |                                                                                                    |                                                                       |            |                        |                                |              |        |  |
| Sezione                                                                                     | Data Proc.                                                                                 | Protocollo                                                             | 0                                                                                                    | )ggetto                                                                                                    |                                                                       | Tipo prati | ca s                   | Stato                          | Provv.       |        |  |
| RM                                                                                          | 25/05/2017                                                                                 | n. 656/2017<br>del<br>25/05/2017                                       | [Telematico] Is<br>ord (e relativ<br>rifiuti da spia<br>(fino a 2.0<br>esercitare rac<br>giacenti su a<br>extr | scrizione ca<br>vamente a F<br>gge e rive:<br>000 t/a), noi<br>ccolta di rifiu<br>autostrade e<br>raurbane). | tegoria 1F<br>Raccolta<br>classe F<br>n può<br>uti urbani<br>e strade | Iscrizione | 1 In attesa<br>da part | di pagamento<br>te della Ditta | >            |        |  |

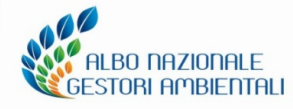

#### Eventi formativi Comitato Nazionale Albo

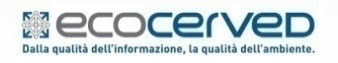

#### Chiusura provvedimento: Pagamenti da parte dell'impresa

Nella maschera "Diritti" sarà possibile regolarizzare il dovuto. Selezionare gli importi da pagare e una tra le modalità di pagamento disponibili

La tassa di concessione governativa potrà essere pagata unicamente con bollettino postale (sarà necessario allegare la scansione del bollettino).

| cepnogo pagamenti<br>La registrazione dei diritti per l'anno in corso potrebbe non essere aggiornata.                                                                                                    |                                                                                  |                   |                   |                      |      |                      |  |  |  |  |  |  |
|----------------------------------------------------------------------------------------------------|----------------------------------------------------------------------------------|-------------------|-------------------|----------------------|------|----------------------|--|--|--|--|--|--|
| a registrazione dei anta per ranno in corso podedoe non essere aggiornata.<br>iono presenti diritti dovuti non ancora pagati. Per pagare i diritti dovuti è necessario:                                                                                                    |                                                                                  |                   |                   |                      |      |                      |  |  |  |  |  |  |
| <ul> <li>spuntare le righe corrispondenti ai diritti che si desidera pagare</li> <li>selezionare uno strumento di pagamento tra quelli disponibili rispetto alla selezione dei diritti</li> <li>premere il tasto "Paga" in fondo alla lista dei diritti</li> </ul> Per consultare le FAQ sui pagamenti clicca qui |                                                                                  |                   |                   |                      |      |                      |  |  |  |  |  |  |
| Тіро                                                                                                    | Causale                                                                          | Importo<br>dovuto | Importo<br>pagato | Importo da<br>pagare | Note | Spunta per<br>pagare |  |  |  |  |  |  |
| dovuti subito per<br>provvedimento                                                                                                    | Diritti iscrizione annui : 4 cl E<br>(anno 2018)                                 | € 116.67          | € 0.00            | € 116.67             |      |                      |  |  |  |  |  |  |
| dovuti subito per<br>provvedimento                                                                                                    | Tasse di concessioni<br>governative su provvedimento :<br>Iscrizione Ordinaria 4 | € 168.00          | € 0.00            | € 168.00             |      |                      |  |  |  |  |  |  |
| dovuti subito per<br>provvedimento                                                                                                    | Bolli su provvedimento :<br>Iscrizione Ordinaria 4                               | € 16.00           | € 0.00            | € 16.00              |      |                      |  |  |  |  |  |  |
| trumenti di pagamente                                                                                                    | o disponibili compatibili con                                                    | i diritti selezio | nati 🕕            |                      |      |                      |  |  |  |  |  |  |
|                                                                                                    |                                                                                  | O MAV - I         | ELETTRONICO       | BANCARIO             |      |                      |  |  |  |  |  |  |
| VISA MasterCard                                                                                                    |                                                                                  |                   |                   |                      |      |                      |  |  |  |  |  |  |

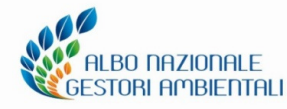

#### Eventi formativi Comitato Nazionale Albo

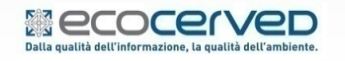

#### Chiusura provvedimento: Pagamenti da parte del CONSULENTE

Lo studio incaricato accede alla sua struttura, entra nella scrivania dell'impresa e seleziona **«vai all'area pagamenti impresa»** 

| Utente corrente                                                         |                                    |                                                               |                                                        |                   |                      |               | Assistenza           |
|-------------------------------------------------------------------------|------------------------------------|---------------------------------------------------------------|--------------------------------------------------------|-------------------|----------------------|---------------|----------------------|
| Utente collegato:<br>Nome utente:<br>Struttura:                         | national faile and the Sector      |                                                               | A THE MERITY & WARTS PROTECTION                        |                   |                      |               |                      |
| Anagrafica dell'impi                                                    | resa                               | re                                                            | aggiornata.                                            |                   |                      |               |                      |
| Identificativo<br>impresa:<br>Ragione sociale:<br>Numero<br>iscrizione: |                                    | do<br>pag<br>sibi                                             | ovuti è necessario:<br>gare<br>ili rispetto alla selez | ione dei diritti  |                      |               |                      |
| Altri servizi                                                           |                                    | tti                                                           | tti selezionati 🕦                                      |                   |                      |               |                      |
| (i) Is                                                                  | tanze inviate/richieste integ      | grazioni                                                      | MAV - ELETTRONICO BANCARIO                             |                   |                      |               |                      |
| (i) Va                                                                  | a all'area pagamenti dell'imp      | presa                                                         | Bonifico bancario                                      |                   |                      |               |                      |
| (i) Va                                                                  | a all'area dei provvedimenti       | per l'impresa                                                 | Bollett                                                | tino Postale      |                      |               |                      |
|                                                                         |                                    |                                                               | Bollett                                                | tino Postale per  | Tassa di Concessione | e Governativa |                      |
|                                                                         | Тіро                               | Causale                                                       | Importo<br>dovuto                                      | Importo<br>pagato | Importo da<br>pagare | Note          | Spunta per<br>pagare |
|                                                                         | dovuti subito per<br>provvedimento | Bolli su provvedimento : del<br>03/09/2015 (da regolarizzare) | € 16.00                                                | € 0.00            | € 16.00              |               |                      |
|                                                                         | <ul> <li>Mostra tutti</li> </ul>   |                                                               |                                                        |                   |                      |               | Paga                 |

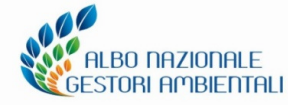

100

#### Eventi formativi Comitato Nazionale Albo

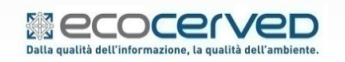

### **AGEST Telematico** Chiusura provvedimento: Seconda Notifica PEC –

#### protocollazione automatica della stampa

Da questo momento decorrerà l'efficacia del provvedimento e i dati risulteranno pubblicati

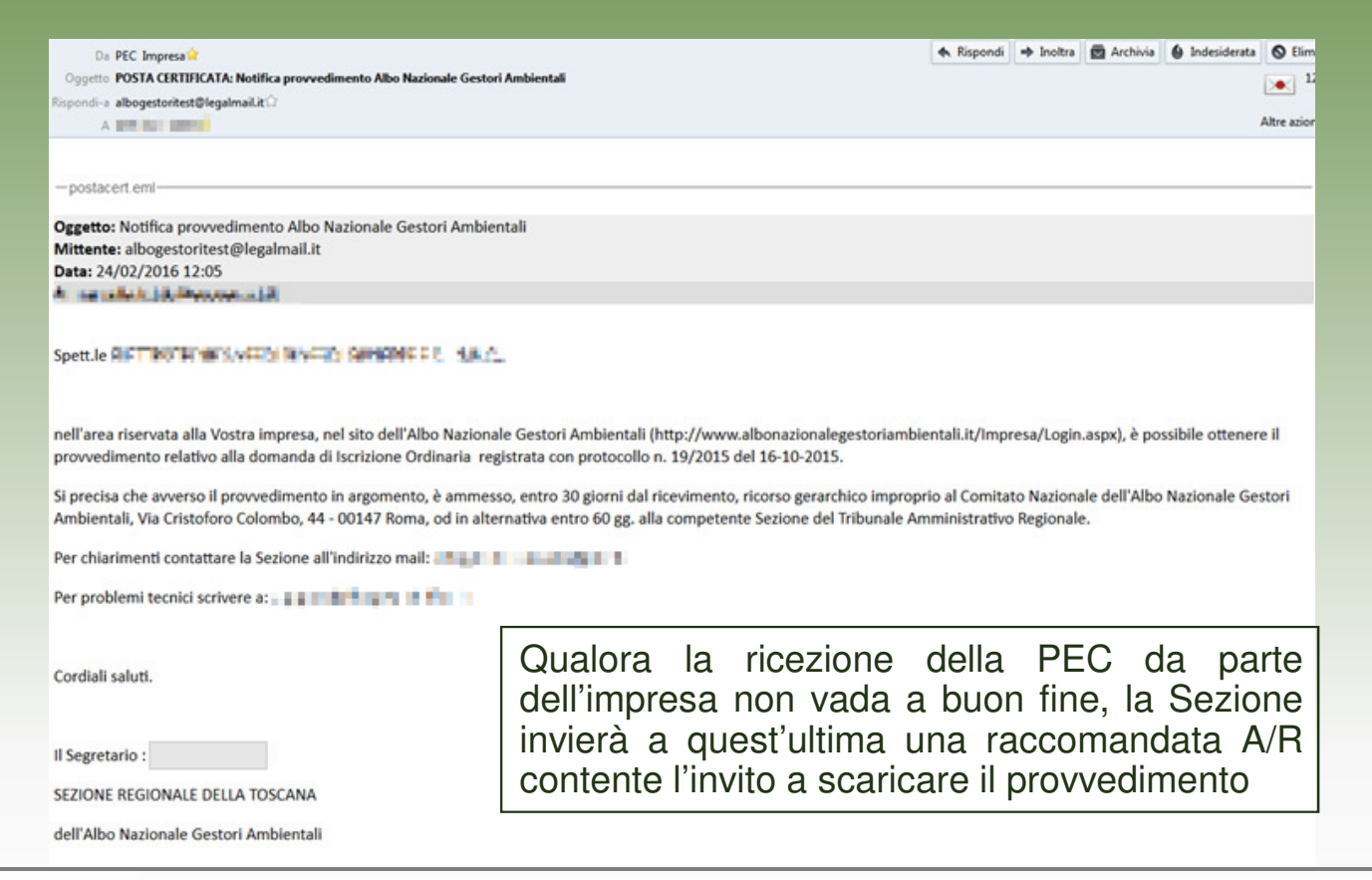

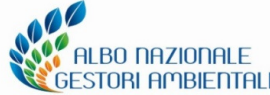

#### Eventi formativi Comitato Nazionale Albo

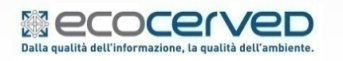

#### Chiusura provvedimento: scaricare il provvedimento (IMPRESA)

L'impresa accede alla propria area riservata. All'interno del menu "pratiche Agest" è disponibile il provvedimento, pronto per essere scaricato.

| Home Pratiche Telem | atiche     | Eler         | nco mezzi                     | Diritti Pratiche                                                                                                    | Sistri       | Profilo impresa                         |           | Assistenza 🕐 | Esci 🕞 |
|---------------------|------------|--------------|-------------------------------|----------------------------------------------------------------------------------------------------|--------------|-----------------------------------------|-----------|--------------|--------|
| PRATICHE TELEMATIC  | HE         |              |                               |                                                                                                    |              |                                         |           |              |        |
|                     | Pratiche   | e Albo rigu  | ardanti la Di                 |                                                                                                    |              |                                         |           |              |        |
|                     | Tabella di | i monitoragg | io delle pratich              | e della ditta 🕕                                                                                                    |              |                                         |           |              |        |
|                     | Sezione    | Data Proc.   | Protocollo                    | Oggetto                                                                                                    | Tipo pratica | Stato                                   | Provv.    |              |        |
|                     | RM         | 25/05/2017   | n. /2017<br>del<br>25/05/2017 | [Telematico] Iscrizione categoria 1F<br>ord (e relativamente a Raccolta<br>rifiuti da spiagge e rive: classe F<br>(fino a 2.000 t/a), non può<br>esercitare raccolta di rifiuti urbani<br>giacenti su autostrade e strade<br>extraurbane). | Iscrizione 1 | Provvedimento<br>disponibile: scaricare | Scarica 🐇 |              |        |

Nei soli casi in cui l'impresa non ha ricevuto la comunicazione relativa alla disponibilità del provvedimento, può procedere dalla propria area riservata direttamente alla sua chiusura e successivamente a scaricarlo

| Ho<br>PR/                          | ome Pr<br>ATICHE T | atiche Tele                        | ematiche<br>CHE                                                                                              | Elenco mezzi                                                                                                    | Diritti      | Pratiche Sistri                                                   | Profilo impresa            |
|------------------------------------|--------------------|------------------------------------|----------------------------------------------------------------------------------------------------|----------------------------------------------------------------------------------------------------|--------------|-------------------------------------------------------------------|----------------------------|
| Pratiche Albo riguardanti la Ditta |                    |                                    |                                                                                                    |                                                                                                    |              |                                                                   |                            |
| Sezione                            | Data Proc.         | Protocollo                         | 0                                                                                                    | ggetto                                                                                                    | Tipo pratica | Stato                                                             | Provv.                     |
| RM                                 | 25/05/2017         | n. (===)/2017<br>del<br>25/05/2017 | [Telematico]<br>1F ord (e relat<br>rifiuti da spia<br>(fino a 2.0<br>esercitare rac<br>giacenti su a<br>extr | Iscrizione categoria<br>ivamente a Raccolta<br>gge e rive: classe F<br>00 t/a), non può<br>colta di rifiuti urbani<br>utostrade e strade<br>aurbane). | Iscrizione 1 | Avviare la chiusura del<br>provvedimento per<br>poterlo scaricare | () Chiudi<br>provvedimento |

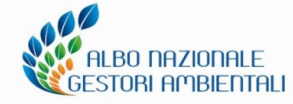

#### Eventi formativi Comitato Nazionale Albo

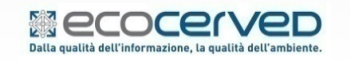

IMPRESA ISCRITTA NUMERO DI ISCRIZIONE ASSEGNATO

| Q                                                  | Ministero   | dell'Am  | biente e della | a Tutela del Ter       | ritorio e de   | l Mare             |            | All        | lbo nazionale<br>Stori ambiental                  |
|----------------------------------------------------|-------------|----------|----------------|------------------------|----------------|--------------------|------------|------------|---------------------------------------------------|
| Home P                                             | ratiche Tek | ematiche | Elenco mezz    | zi Diritti Pr          | atiche Sistri  | Profilo in         | npresa Pi  | ivacy      | Assistenza (?) Esci                               |
| HOME PAGE                                          | E DELL'ARI  | A RISER  | VATA           |                        |                |                    |            |            |                                                   |
| RM014160 -                                         | >           | -        |                |                        | E              |                    |            |            |                                                   |
| dentificativo -<br>lagione socia<br>Sede: <b>l</b> | le:         |          |                |                        |                |                    | T          |            |                                                   |
| Categoria                                          | Тіро        | Classe   | Stato          | Causale<br>sospensione | Sospesa<br>dal | Sospesa<br>fino al | Inizio     | Fine       | Sotto categoria                                   |
| 2-bis                                              |             | -        |                |                        |                |                    | 24/05/2017 | 24/05/2027 |                                                   |
| 10                                                 | Ordinaria   | F        |                |                        |                |                    | 05/07/2017 | 05/07/2022 |                                                   |
|                                                    |             |          |                |                        |                |                    |            |            | e relativamente a Centri di<br>raccolta: classe F |

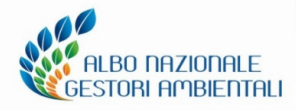

#### Eventi formativi Comitato Nazionale Albo

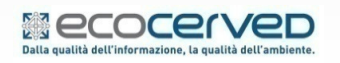

Le slide sono riservate esclusivamente ai partecipanti all'incontro formativo. Sono vietate la riproduzione, anche parziale, e la pubblicazione

57

#### Scaricare il provvedimento (STUDIO INCARICATO)

Lo studio incaricato accede alla sua struttura, entra nella scrivania dell'impresa e seleziona «vai all'area provvedimenti per l'impresa» dove scaricherà il provvedimento relativo all'istanza inviata

| Altri servizi                                                   |                |                                               |  |  |  |  |  |  |  |
|-----------------------------------------------------------------|----------------|-----------------------------------------------|--|--|--|--|--|--|--|
| (i) Va allo storico istanze/richieste integrazioni              |                |                                               |  |  |  |  |  |  |  |
| (j) Va all'area delle richieste di fideiussione                 |                |                                               |  |  |  |  |  |  |  |
| (j) Va all'area pagamenti dell'impresa                          |                |                                               |  |  |  |  |  |  |  |
| (i) Va all'area dei provvedimenti per l'impresa                 |                |                                               |  |  |  |  |  |  |  |
|                                                                 |                |                                               |  |  |  |  |  |  |  |
|                                                                 |                |                                               |  |  |  |  |  |  |  |
|                                                                 |                |                                               |  |  |  |  |  |  |  |
| Posizione attuare Scrivania impresa - Provveuimenti den impresa |                |                                               |  |  |  |  |  |  |  |
| Lista provvedimenti delle imprese con incarico                  |                |                                               |  |  |  |  |  |  |  |
|                                                                 |                |                                               |  |  |  |  |  |  |  |
| Iscrizione Identificativo Ragione                               | Sociale Comune | Provvedimento                                 |  |  |  |  |  |  |  |
|                                                                 |                | Modifica - Prot. n. NA594/2017 del 12/05/2017 |  |  |  |  |  |  |  |

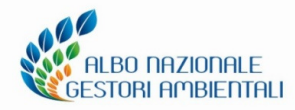

#### Eventi formativi Comitato Nazionale Albo

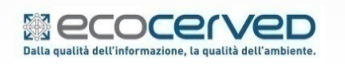

# Grazie per l'attenzione

### Contatti assistenza tecnica telefonica

Il servizio è dedicato all'assistenza tecnica sull'utilizzo del sito. Telefono: **051 6316700** 

Orari e giorni: dal lunedì al venerdì, dalle 9.00 alle 12.00

e dalle 14.00 alle 16.30 ad esclusione dei giorni festivi.

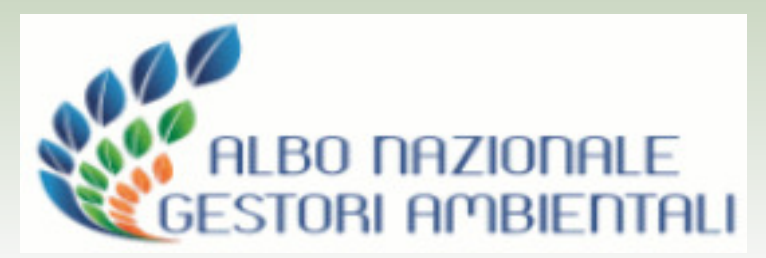

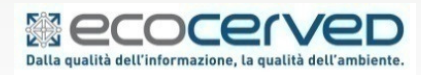

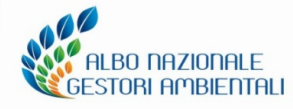

Eventi formativi Comitato Nazionale Albo

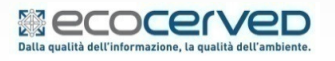